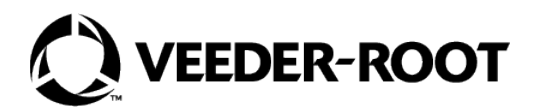

# HydrX<sup>™</sup> Fuel Conditioning System

Setup & Operation Manual - ATG Control

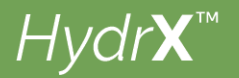

# **Notice and Disclaimer**

#### VEEDER-ROOT SHALL NOT BE LIABLE FOR ERRORS CONTAINED HEREIN OR FOR INCIDENTAL OR CONSEQUENTIAL DAMAGES IN CONNECTION WITH THE FURNISHING, PERFORMANCE, OR USE OF THIS PUBLICATION.

Please check for the latest version of this document online at www.veeder.com.

Veeder-Root makes no warranty of any kind with regard to this publication, including, but not limited to, the implied warranties of merchantability and fitness for a particular purpose.

Veeder-Root reserves the right to change system options or features, or the information contained in this publication.

This publication contains proprietary information which is protected by copyright. All rights reserved. No part of this publication may be photocopied, reproduced, or translated to another language without the prior written consent of Veeder-Root.

Contact TLS Systems Technical Support for additional troubleshooting information at 800-323-1799.

#### **DAMAGE CLAIMS / LOST EQUIPMENT**

Thoroughly examine all components and units as soon as they are received. If any cartons are damaged or missing, write a complete and detailed description of the damage or shortage on the face of the freight bill. The carrier's agent must verify the inspection and sign the description. Refuse only the damaged product, not the entire shipment.

Veeder-Root must be notified of any damages and/or shortages within 30 days of receipt of the shipment, as stated in our Terms and Conditions.

#### **VEEDER-ROOT'S PREFERRED CARRIER**

- 1. Contact Veeder-Root Customer Service at 800-873-3313 with the specific part numbers and quantities that were missing or received damaged.
- 2. Fax signed Bill of Lading (BOL) to Veeder-Root Customer Service at 800-234-5350.
- 3. Veeder-Root will file the claim with the carrier and replace the damaged/missing product at no charge to the customer. Customer Service will work with production facility to have the replacement product shipped as soon as possible.

#### **CUSTOMER'S PREFERRED CARRIER**

- 1. It is the customer's responsibility to file a claim with their carrier.
- Customer may submit a replacement purchase order. Customer is responsible for all charges and freight associated with replacement order. Customer Service will work with production facility to have the replacement product shipped as soon as possible.
- 3. If "lost" equipment is delivered at a later date and is not needed, Veeder-Root will allow a Return to Stock without a restocking fee.
- 4. Veeder-Root will NOT be responsible for any compensation when a customer chooses their own carrier.

#### **RETURN SHIPPING**

For the parts return procedure, please follow the appropriate instructions in the "General Returned Goods Policy" pages in the "Policies and Literature" section of the Veeder-Root **North American Environmental Products** price list. Veeder-Root will not accept any return product without a Return Goods Authorization (RGA) number clearly printed on the outside of the package.

NOTE: Contact Veeder-Root Customer Service for warranty claim assistance at 800-873-3313..

©Veeder-Root 2023. All rights reserved.

| 1 - General Device Setups an           | d Information         |
|----------------------------------------|-----------------------|
| Overview                               | 1                     |
| Manual Notes                           | 1                     |
|                                        | I                     |
| GENERAL DEVICE SETUPS                  |                       |
| HydrX Mag Probe Setup                  | 2                     |
| HydrX Pressure Sensor Setup            |                       |
| External Input Pump Control            | 4                     |
| Relay Setup for STP Control            | 5                     |
| HydrX Inlet Valve Relay Setup Screen . |                       |
| HydrX Outlet Valve Relay Setup Screen  |                       |
| Pumps and Lines Setup                  | ەە<br>8               |
| Lines Setup                            | 9                     |
| CYCLE DESCRIPTIONS                     |                       |
| HydrX Cycle/Function Descriptions      | 11                    |
| Auto Cycle Overview                    |                       |
| Auto Cycle Notes                       |                       |
| New Filter Cycle Overview              |                       |
| additional HydrX Cycles                |                       |
| Filter Alarm Setting                   |                       |
| Overview                               |                       |
| Filter Alarm Setting Notes             |                       |
| 2 - HydrX Control                      |                       |
| HYDRX SETUP                            |                       |
| HYDRX OPERATION                        |                       |
| HydrX Overview Screen                  |                       |
| HydrX Diagnostics Overview Screen      |                       |
| HydrX Reports                          |                       |
| HydrX Cycles Report                    |                       |
| HydrX Water Collection Report          |                       |
| HydrX Diagnostics Manual Control Scre  | en27                  |
| 3 - Troubleshooting and Syst           | em Specifications     |
| HydrX System Maintenance Alerts        |                       |
| Specifications                         |                       |
| Recommended HydrX Fuel Conditioning    | Controller Settings35 |
|                                        |                       |
| Figure 1. Accessing Probe Setup        | 2                     |

| Figure 1. | Accessing Probe Setup                   | 2 |
|-----------|-----------------------------------------|---|
| Figure 2. | Example Probe Setup Screen              | 2 |
| Figure 3. | Example Pressure Sensor Setup Screen    | 3 |
| Figure 4. | Example External Input Setup Screen     | 4 |
| Figure 5. | Relay Setup Screen                      | 5 |
| Figure 6. | Relay Setup Screen                      | 6 |
| Figure 7. | Relay Setup Screen                      | 7 |
| Figure 8. | Accessing Pumps and Lines Setup Screens | 8 |
| Figure 9. | Example Pumps Setup Screen              | 8 |
| -         |                                         |   |

**Figures** 

| Figure 10. | Line Setup Screen                                    | 9  |
|------------|------------------------------------------------------|----|
| Figure 11. | Line Setup Screen - Last Page                        | 10 |
| Figure 12. | Accessing HydrX Setup Screen                         | 15 |
| Figure 13. | Example HydrX Setup Screen - Page 1                  | 15 |
| Figure 14. | Example HydrX Setup Screen - Page 2                  | 16 |
| Figure 15. | Example HydrX Setup Screen - Page 3                  | 17 |
| Figure 16. | Example HydrX Setup Screen - Page 4                  | 17 |
| Figure 17. | HydrX Overview Screen                                | 19 |
| Figure 18. | Accessing HydrX Diagnostic Screens                   | 20 |
| Figure 19. | Example HydrX Diagnostics Overview Screen - Page 1   | 20 |
| Figure 20. | Example HydrX Diagnostics Overview Screen - Page 2   | 21 |
| Figure 21. | HydrX Diagnostics Overview Actions Menu              | 21 |
| Figure 22. | Accessing HydrX Reports                              | 22 |
| Figure 23. | Example HydrX Cycle Report - Left Side of Page       | 23 |
| Figure 24. | Example HydrX Cycle Report - Middle of Page          | 24 |
| Figure 25. | Example HydrX Cycle Report - Right Side of Page      | 24 |
| Figure 26. | Actions Buttons Menu - HydrX Cycles Report           | 25 |
| Figure 27. | Show Selected Columns Menu - HydrX Cycles Report     | 25 |
| Figure 28. | Filter Menu Selections - HydrX Cycles Report         | 25 |
| Figure 29. | Example HydrX Water Collection screen                | 26 |
| Figure 30. | Actions Buttons Menu - HydrX Water Collection Report | 26 |
| Figure 31. | Example HydrX Diagnostics Manual Control Screen      | 27 |

# **1 - General Device Setups and Information**

## **Overview**

The Veeder-Root HydrX<sup>TM</sup> system has been designed to help maintain diesel underground storage tanks (UST) and their fuel contents in optimal condition by continuously removing water as well as filtering fuel. As the HydrX system is removing water, it is preventing the establishment of an environment that supports the development of bacterial colonies that, left unchecked, will foul fueling system components, such as, check valves, shear valves, filters and nozzles causing equipment down time and loss of business. The bacteria that thrive in these very specific conditions, where they access nutrients from fuel at the fuel water interface, will also create acids in the UST that contribute to corrosion and possible long-term failure of fueling system components, including, submersible turbine pump (STP) columns, shear valves or other ferrous components within the fueling system.

Along with direct water removal, the HydrX system provides a multi-stage filtration system and provides a means for continuous "polishing" of the UST fuel contents. The multi-stage filters provide a combined 25-micron (um) particle filter with a coalescing element that separates any entrained water from the fuel. In addition, a second element provides a fine water separation as well as another 25-micron (um) filtration barrier. This second stage prevents any possibility of returning emulsified fuel and water back to the UST. A novel water intake device (WID) provides direct access to water at the tank bottom at it's farthest reaches. As water is removed from the tank bottom, only clean fuel is returned through the multi-stage filtering. The unique configuration of the WID and filtering provides long life for the filter element as well as providing the cleanest, "driest" fuel that protects the critical flash point and cetane rating of the fuel product necessary for today's high performance diesel engines.

The HydrX system is comprised of several components that operate together to provide optimal water removal and intelligent cycle control while minimizing impact to site operations. Intelligent cycle control continuously monitors the HydrX system and determines the best strategy for water removal while managing the STP to minimize run time while providing the required time to remove water and clean fuel in the UST. In addition, the intelligent cycle control prioritizes line and tank testing to maintain site compliance. If water is not collected over the course of a daily Auto Cycle, the HydrX system will halt processing until a new delivery into the tank occurs. HydrX components include:

- TLS-4xx (TLS-450PLUS or TLS4 with TLS-XB)
- HydrX Fuel Conditioner (FC)
- Water Intake Device (WID)
- Guide Tube and Guide Tube Riser
- Input/Output Module With 3 unused relays and 1 high voltage input.
- Universal sensor module with 2 open inputs
- Software version 10F or higher
- HydrX software feature (P/N 332972-032)

### **Manual Notes**

This manual is divided into three sections:

- 1-General Device Setup And Information
- 2- HydrX Control
- 3-Troubleshooting and System Specifications

### **Related Manuals**

577014-490 HydrX<sup>™</sup> Fuel Conditioning System - FCC to ATG Conversion Guide 577014-446 HydrX<sup>™</sup> Fuel Conditioning System Installation Manual

# **GENERAL DEVICE SETUPS**

The ATG must have Version 10F or later system software and have the HydrX System 'In-Sump Fuel Conditioner' software feature (P/N 332972-032) installed. If necessary, install the In-Sump Fuel Conditioner software feature as follows:

- For TLS-450PLUS Consoles, follow Feature Upgrade instructions in the TLS-450PLUS Board And Software Replacement/Upgrade manual (P/N 577014-076), or similar instructions in the TLS-450PLUS Online Help.
- For TLS4 with TLS-XB Consoles, follow Feature Upgrade instructions in the TLS4 Series Software and Hardware Upgrade and Replacement manual (P/N577014-043), or similar instructions in the TLS4 Online Help.

## HydrX Mag Probe Setup

1. Touch **Menu>Setup>Devices** (see Figure 1) and touch the Probe button (item 1) to open the Probe setup screen, in this example it is Probe 2 (see Figure 2).

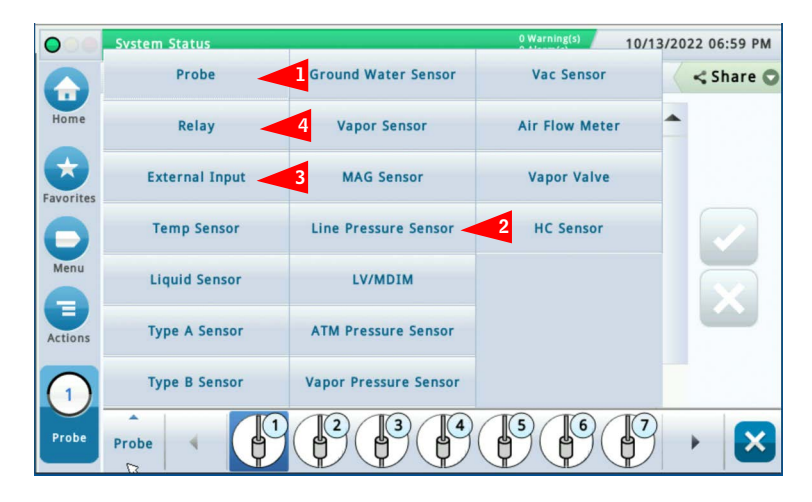

Figure 1. Accessing Probe Setup

| 000       | System Status   | 0 Warning(s)<br>0 Alarm(s) | 10/13/20 | 022 06:46 PM |
|-----------|-----------------|----------------------------|----------|--------------|
|           | Setup Devices   |                            |          | < Share 🔘    |
| Home      | © Label         | hydrx                      |          |              |
| Favorites | Serial Number   | 0000394041                 |          |              |
| D         | Manufacturer Id |                            |          |              |
|           | Туре            | Probe MAG13                |          |              |
| Actions   | Model Number    |                            |          | -            |
| 2         | Float Type [in] | 2.0 in                     |          |              |
| Probe     | Probe           |                            |          | • 🗙          |

Figure 2. Example Probe Setup Screen

- 2. Touch the **Enabled** radio button to configure this probe.
- 3. Touch the Address field and select the address of the probe connected to the HydrX, e.g., B1:S1:1.
- 4. Touch **Label** field and enter a description of this mag probe (up to 20 alphanumeric characters) that will appear on the console screens and in reports, e.g., HydrX.
- 5. Serial Number is a read only value.
- 6. Type is a read only value.
- 7. Float Type is a read only value.
- 8. Touch the check button  $\checkmark$  to save your choice.

## **HydrX Pressure Sensor Setup**

1. Touch **Menu>Setup>Devices** and touch the Line Pressure Sensor button (see Item 2, Figure 1) to open the Pressure Sensor setup screen (see Figure 3).

| 000        | System Status |                                                   | 0 Warning(s)<br>0 Alarm(s) | 10/13/2022 06:48 PM |
|------------|---------------|---------------------------------------------------|----------------------------|---------------------|
| $\bigcirc$ | Setup Devices |                                                   |                            | < Share 🔾           |
| Home       | Configu       | red <ul> <li>Enabled</li> <li>Disabled</li> </ul> |                            |                     |
| Favorites  | Addr          | ess B1.S2.10                                      | •                          |                     |
| Р          | La            | bel hydrx                                         |                            |                     |
| Actions    | Serial Num    | ber 0020310252                                    |                            | ×                   |
| 2<br>Line  | Line          | 1 72 73 74                                        | 75 76                      |                     |
| Sensor     | Sensor        |                                                   |                            |                     |

Figure 3. Example Pressure Sensor Setup Screen

- 2. Touch the **Enabled** radio button to configure this pressure sensor.
- 3. Touch the **Address** field and select the address of the pressure sensor connected to the HydrX, e.g., B1:S2:10.
- 4. Touch **Label** field and enter a description of this sensor (up to 20 alphanumeric characters) that will appear on the console screens and in reports, e.g., HydrX.
- 5. Serial Number is a read only value.
- 6. Touch the check button v to save your choice.

## **External Input Pump Control**

**NOTICE** This step can be skipped If the diesel product line is already setup for control by the ATG. HydrX will be assigned to the existing diesel line on which it is installed.

1. Touch **Menu>Setup>Devices** and touch the External Input button (see Item 3, Figure 1) to open the Pump Sense External Input setup screen (see Figure 4).

| 000               | System Status 0 Warning(s)<br>0 Alarm(s)                 | 10/13/2022 06:49 PM |
|-------------------|----------------------------------------------------------|---------------------|
|                   | Setup Devices                                            | < Share O           |
| Home              | Configured <ul> <li>Enabled</li> <li>Disabled</li> </ul> |                     |
| Favorites         | Address B1.51.10                                         |                     |
| Menu              | Label pump in                                            |                     |
|                   | Type Pump Sense 🔻                                        |                     |
| Actions           | Orientation Normally Open                                | )                   |
| External<br>Input | External<br>Input                                        |                     |

Figure 4. Example External Input Setup Screen

- 2. Select the External Input you want to configure for the HydrX switch contact.
- 3. Touch the **Enabled** radio button to configure this External Input.
- 4. Touch the **Address** field and select the address of the input, e.g., B1.S1.10.
- **NOTICE** External Inputs connected to the IOM Module will display the following possible address codes in the Address Field: B1:Sx:X, where Sx is the slot in which the IOM Module is installed (from 1 to 4) and X is the connector Input which is wired to the Diesel Input (from 10 to 14). Reference HydrX Installation manual, P/N 577014-446.
- 5. Touch **Label** field and enter a description of this relay (up to 20 alphanumeric characters) that will appear on the console screens and in reports, e.g., 'pump in'.
- 6. Touch the Type field and select 'Pump Sense'.
- 7. Touch the Orientation field and select 'Normally Open'.
- 8. Touch the check key 🗸 to accept the selections.

### **Relay Setup for STP Control**

**NOTICE** This step can be skipped If the diesel product line is already setup for control by the ATG. HydrX will be assigned to the existing diesel line on which it is installed.

1. Touch **Menu>Setup>Devices** and touch the Relay button (see Item 4, Figure 1) to open the Pump Control Relay Setup screen (see Figure 5).

| 000          | System Status | 0 Warning(s)<br>0 Alarm(s) | 10/13/2022 06:50 PM |
|--------------|---------------|----------------------------|---------------------|
|              | Setup Devices |                            | < Share 🔾           |
| Home         | Configured    | • Enabled 🔵 Disabled       |                     |
| Favorites    | Address       | B1.51.5                    |                     |
| Menu         | Label         | pump out                   |                     |
|              | Туре          | Pump Control Output        | ×                   |
| Actions      | Orientation   | Normally Open 🔻            |                     |
| (1)<br>Relay | Relay         |                            |                     |

#### Figure 5. Relay Setup Screen

- 2. Select the Relay you want to configure on the lower horizontal section of the screen
- 3. Touch the **Enabled** radio button to enable the Relay you want to configure.
- 4. Next, select the **Address** for the High Voltage Relay Output that is wired to the Diesel Relay or pump controller that will engage or turn on the Diesel STP (labeled LINE/PUMP OUTPUT in wiring diagrams).
- **NOTICE** Relay outputs connected to the IOM will display the following possible address codes in the Address Field: B1:Sx:X, where Sx is the slot in which the IOM is installed (from 1-4) and X is the connector output (from 5-9) which is wired to the diesel contractor that turns on the submersible. Reference HydrX Installation Manual, P/N 577014-446.
- 5. Touch the **Label** field and enter a description of the relay that will appear on the console screens and in reports, e.g., pump out
- 6. Touch the Type field and select 'Pump Control Output'.
- 7. Touch the Orientation field and select 'Normally Open'.
- 8. Accept the rest of the screen defaults and touch the check key 🗹 to accept the selections.

## HydrX Inlet Valve Relay Setup Screen

1. Touch **Menu>Setup>Devices** and touch the Relay button (see Item 4, Figure 1) to open the Relay Setup screen. Select the Relay connected to the HydrX Inlet Valve, e.g., Relay 3 in Figure 6

| 000        | System Status | 0 Warning(s)<br>0 Alarm(s) | 10/13/2022 06:51 PM |
|------------|---------------|----------------------------|---------------------|
|            | Setup Devices |                            | < Share O           |
| Home       | Configured    | Enabled      Disabled      |                     |
| Favorites  | Address       | B1.51.7 v                  | )                   |
| D          | Label         | linlet                     |                     |
| 8          | Туре          | HydrX •                    | ) 🗙                 |
| Actions    | Orientation   | Normally Open 🔻            | )                   |
| 3<br>Relay | Relay         |                            |                     |

Figure 6. Relay Setup Screen

- 2. Select the Relay you want to configure on the lower horizontal section of the screen
- 3. Touch the **Enabled** radio button to enable the Relay you want to configure.
- 4. Touch the Address field and select the address of the relay for the HydrX inlet valve, e.g., B1.S1.7.
- 5. Touch the **Label** field and enter a description of the relay that will appear on the console screens and in reports, e.g., inlet.
- 6. Touch the **Type** field and select '**HydrX**'.
- 7. Accept the rest of the screen defaults and touch the check key 🔽 to accept the selections.

## HydrX Outlet Valve Relay Setup Screen

1. Touch **Menu>Setup>Devices** and touch the Relay button (see Item 4, Figure 1) to open the Relay Setup screen. Select the Relay connected to the HydrX Outlet Valve, e.g., Relay 2 in Figure 7.

| 000       | System Status | 0 Warning(s)<br>0 Alarm(s) | 10/13/2022 06:50 PM |
|-----------|---------------|----------------------------|---------------------|
|           | Setup Devices |                            | < Share 🔾           |
| Home      | Configured    | • Enabled O Disabled       |                     |
| Favorites | Address       | B1.51.6                    |                     |
| Menu      | Label         | outlet                     |                     |
|           | Туре          | HydrX <b>v</b>             | ×                   |
| Actions   | Orientation   | Normally Open 🔻            |                     |
| Relay     | Relay         |                            |                     |

Figure 7. Relay Setup Screen

- 2. Select the Relay you want to configure on the lower horizontal section of the screen
- 3. Touch the **Enabled** radio button to enable the Relay you want to configure.
- 4. Touch the Address field and select the address of the relay for the HydrX inlet valve, e.g., B1.S1.6.
- 5. Touch the **Label** field and enter a description of the relay that will appear on the console screens and in reports, e.g., outlet.
- 6. Touch the **Type** field and select '**HydrX**'.
- 7. Accept the rest of the screen defaults and touch the check key 🔽 to accept the selections.

#### **Pumps and Lines Setup**

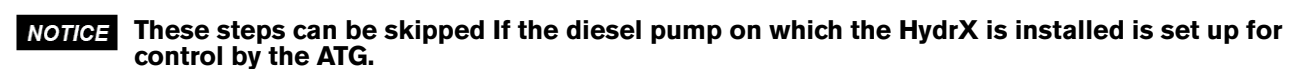

#### **PUMPS SETUP**

1. Go to Menu>Setup>Pump and Lines and touch the Pumps selection (Item 1, Figure 8) to open the Pumps setup screen (see Figure 9).

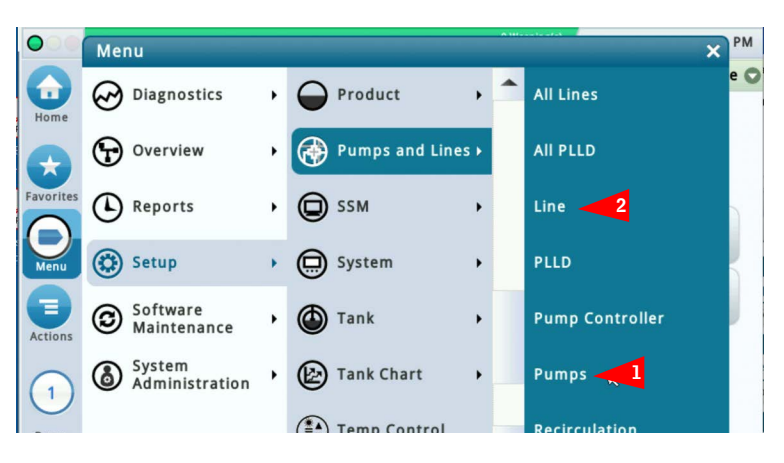

Figure 8. Accessing Pumps and Lines Setup Screens

| 0           | Hx 1: SETUP DATA WARNIN | G                        | 1 Warning(s)<br>1 Alarm(s) | 12/02/202 | 22 02:39 PM |
|-------------|-------------------------|--------------------------|----------------------------|-----------|-------------|
|             | Setup Pumps and Lines   | Pumps O                  |                            |           | < Share O   |
| Home        | Configured              | • Enabled O Disabled     |                            | -         |             |
| Favorites   | Label                   | Diesel Pump              |                            | )         |             |
| D           | Mode                    | TLS Pump Control         | •                          | )         |             |
| 8           | Tank                    | TANK 1: Diesel           | •                          | )         | X           |
| Actions     | Pump Control            | R 1: pump out            | •                          | )         |             |
| (1)<br>Pump | Pump Sense              | EXTERNAL INPUT 1: pump i | n 🔻                        | )         |             |
| , sub       | Line                    | LINE 1: lab 1            |                            | -         |             |

Figure 9. Example Pumps Setup Screen

- 2. Touch the lower left hand corner where it shows **Pump 1** and select the Pump along the bottom horizontal section of the screen for the Pump you want to configure.
- 3. Touch the **Enabled** radio button to configure this pump control setup.
- 4. Touch the **Label** field to identify the pump, e.g. Diesel Pump.
- 5. Touch the Mode field and select 'TLS Pump Control'.
- 6. Touch the **Tank** field and select the tank with the pump to be controlled, e.g., Tank 1: Diesel.

# **NOTICE** The thermal coefficient must be 0.000450 in for the tank selected in step 6 (accessed through Menu>Setup>Tank>General).

- 7. Touch the **Pump Control** field and select the Relay that was previously configured in **Devices>Relay** for diesel pump control, e.g., R1: pump out (ref. Figure 5).
- 8. Touch the **Pump Sense** field and select the External Input that was previously configured in **Devices>External Input** for the diesel pump, e.g., External Input 1: pump in (ref. Figure 4).
- 9. Accept the rest of the screen defaults and touch the check key 🔽 to accept the selections.

#### LINES SETUP

**NOTICE** These steps can be skipped If the diesel pump on which the HydrX is installed is set up for control by the ATG.

# **NOTICE** The Lines setup may differ depending if the site is running DPLLD or not. Both sets of instructions will be shown below:

1. Go to Menu>Setup>Pump and Lines, open Pumps and Lines and touch the Lines selection (Item 2, Figure 8) to open the Pumps setup screen (see Figure 10).

|           | Ix 1: VACUUM FAULT<br>etup Pumps and Lines | Line                 | 1 Warning(s)<br>1 Alarm(s)<br>1 2/02/20 | 22 02:42 PM |
|-----------|--------------------------------------------|----------------------|-----------------------------------------|-------------|
| Home      | Configured                                 | • Enabled 🔿 Disabled | <b>^</b>                                |             |
| Favorites | Line Label                                 | Diesel Line 1        |                                         |             |
| Menu      | Leak Monitoring                            | Monitoring None      | •                                       |             |
| 8         | Pressure Sensor                            | Not Assigned         | •                                       | X           |
| Actions   | Line Active Relay                          | Not Assigned         | •                                       |             |
|           | Recirculation                              | None                 | •                                       |             |
| Line      | Manifolded                                 | Ver A No             | -                                       |             |

Figure 10. Line Setup Screen

- Select the Line along the bottom horizontal section of the screen for the Line you want to configure, e.g., Line
   1.
- 3. Touch the **Enabled** radio button for the Line to configure the setup selections.
- 4. Touch the Line Label field to identify the Line you are going to configure e.g. Diesel Line 1.
- 5. Touch the **Leak Monitoring** field and select (Monitoring PLLD) if the site is using DPLLD, or, select (Monitoring None) if the site has No DPLLD
- 6. Touch the **Pressure Sensor** field and select the (LPR Sensor) if the site is using DPLLD, or, select (Not Assigned) if the site has No DPLLD.
- 7. Leave the Recirculation field at none. This option is only used on DEF Tanks and Line.
- 8. The Line Active Relay, Manifolded, Dispense Mode, Active Switchover, Switchover Volume Threshold and Switchover Height Threshold fields can be programmed for a site with DPLLD depending on the DPLLD application at the site. If no DPPLD, these screens can be left at their default values.
- 9. In this page of Line setup screens (see Figure 11), all configured Pumps will display in the left hand column for all pumps that were configured for each product. Identify the Pump that was configured in the previous Pumps

menu for the Diesel Product and touch the Right Hand arrow next to the Diesel Pump to move the Diesel Pump to the right hand Selected Pumps column.

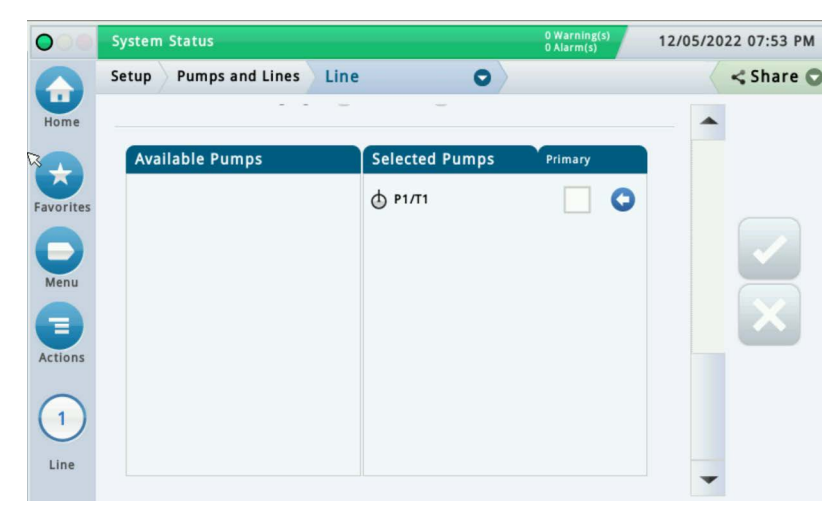

Figure 11. Line Setup Screen - Last Page

10. Touch the check key 🔽 to accept the selections.

# **CYCLE DESCRIPTIONS**

## **HydrX Cycle/Function Descriptions**

### AUTO CYCLE OVERVIEW

Auto Cycle time is a user adjustable setting that controls the STP run time and is typically programmed for quiet hours or overnight shutdowns when sales are slow, or when a site is closed for business.

# **NOTICE** The system only runs for the duration of the programmed start and end hours if water is being removed, or on new system startup, or if a delivery occurs in the tank in which HydrX is installed.

If water extraction and any required fuel circulation ends before the programmed Auto Run end time, the HydrX goes into an idle state.

# **NOTICE** If CSLD or SLD is running on the tank HydrX is installed in, Auto Cycle Start and Stop time must be adjusted as not to interfere with tank testing time window.

### AUTO CYCLE NOTES

- 1. Except for new system startup, an Auto Cycle is run when the following conditions are met:
  - a. Water has been collected in the previous day. And,
  - b. HydrX is within the auto start and auto end times. Or,
  - c. A delivery has occurred. And,
  - d. HydrX is within the auto start and auto end times. Or,
  - e. An Auto Cycle is manually started.
- 2. An Auto Cycle always runs after initial system startup without regard to any prior water removal.
- 3. Any Auto Cycle interval is held pending due to any of the following conditions:
  - a. A line test is in progress
  - b. A tank leak test is in progress
  - c. A delivery is in progress and the HydrX is running a delivery polish cycle
- 4. An Auto Cycle will not run due to any of the following conditions:
  - a. HydrX requires a water drain service
  - b. HydrX requires a filter service
  - c. A line test shutdown on the line assigned to the HydrX
  - d. A tank test shutdown on the tank assigned to the HydrX
  - e. A line LPR fault on the line assigned to the HydrX
  - f. A tank probe fault, or any In Tank Alarm on the tank in which HydrX is installed.
  - g. Failure of any HydrX sensor (either probe or pressure sensor)
- 5. An Auto Cycle always starts with vacuum cycles, followed by sweep cycles, followed by polish cycles. The rules for vacuum and sweep cycles are defined in notes 6 8 below.
- 6. The Low Water Cycles setting is the number of consecutive vacuum cycles without water removal when the Fuel Conditioner float is on the bottom of the HydrX tank.

- 7. The Water Cycles setting is the number of consecutive vacuum cycles without water removal when the Fuel Conditioner float is not on the bottom of the HydrX tank.
- 8. The Sweep Cycles setting is the number of consecutive combined sweep and vacuum cycles without water removal after the HydrX has completed vacuum only cycles.

### **NEW FILTER CYCLE OVERVIEW**

When a HydrX System is first started, after installation and connection to the STP, or after the filters are replaced, this feature fills the HydrX tank with fuel. A New Filter Cycle includes the time programmed as Fill Time followed by a vacuum interval, determined by the programmed Fill Time, to completely fill and de-aerate the tank. During the New Filter Cycle, the inlet and outlet filter initial pressures are independently measured and stored as reference values that are used to calculate filter life. Inlet filter initial pressure is measured during the pressurized interval. Outlet filter initial pressure is measured during the vacuum interval. As the filters accumulate debris and clog, the difference between initial pressure and current pressure are used to determine remaining filter life.

#### **New Filter Cycle Notes:**

- 1. A complete New Filter Cycle consists of a pressurized fill interval, determined by programmed fill time, plus a vacuum interval, determined by programmed fill time. Assuming a typical 15 minute fill time, the New Filter Cycle interval is 30 minutes.
- 2. **Only** run a New Filter Cycle during initial system startup or after filter replacement. Running a New Filter Cycle on used filters may not provide Accurate Filter Life Calculation.

### ADDITIONAL HYDRX CYCLES

#### <u>Fill</u>

This function refills the HydrX with liquid following any service that requires the unit to be opened without replacing the filters.

#### <u>Sweep</u>

This function reverses flow through the WID by using pressure from the STP to push fuel to the bottom of the tank. The Sweep Cycle forces any standing water towards the lowest point in the tank for more efficient pick up as well as clearing any potential clogs that may have built up from vacuuming the tank bottom.

#### Vacuum

This function is used to vacuum from the bottom of the UST. This is the primary means for extracting water from the tank. While customers are dispensing fuel, the system will also enter vacuum mode for the duration of the dispense.

#### <u>Polish</u>

This function circulates fuel through the HydrX filters. Polishing simply recycles fuel from the UST at a rate of approximately 6 gallons per minute (gpm) or 360 gallons per hour (gph). Any entrained water and fine water droplets are continuously separated from the fuel in this process as well as any particulate or contamination down to 25 micron (um) in size.

#### <u>Drain</u>

This function automatically operates the STP to eject water from the HydrX via a Veeder-Root 330020-880 Water Drain Kit, or similar. After coupling the kit to the HydrX, the Auto Drain cycle initiates the HydrX drain sequence. The P/N 330020-880 kit includes a nozzle to control the flow out of the HydrX. The Auto Drain feature continuously monitors the water level in the HydrX and, once the water float reaches the HydrX tank bottom, or the programmed Drain Time has expired, automatically shuts down the STP.

#### Extended Drain

Extended Drain is a fine adjustment that lets the drain extend briefly to allow water to clear below the HydrX probe's lower detection limit of 0.75". Default is 0 seconds.

#### Water Cycles

Water Cycles limit the number of vacuum cycles used to determine that water is not being extracted when the HydrX probe float is above its 0.75" minimum detection limit and the float is off the HydrX tank bottom. This is typically set to 2 cycles.

#### Low Water Cycles

Low Water Cycles limit the number of vacuum cycles used to determine that water is not being extracted when the HydrX probe float is below it's 0.75" minimum detection limit and the float is resting on the HydrX tank bottom. This is typically set to 4 cycles and typically higher than Water Cycles limit used when the float is off the HydrX tank bottom.

#### Sweep Cycles

Sweep Cycles limit the number cycles intended to move any standing water along the tank bottom to the lowest point. Sweeping improves the overall water collection efficiency of the HydrX by encouraging water to move to the end vacuum point that is optimized for water extraction as well as keeping the lines clear from debris buildup in the WID. This is typically set to 2 cycles. A Sweep cycle combines a sweep period, as programmed by the sweep time parameter, with a vacuum period, as programmed by the vacuum time parameter. The combined sweep and vacuum intervals count as a single sweep cycle.

#### Water Limit

Water Limit is the maximum volume of water that the HydrX tank can hold before indicating that a drain out is required. Typically set to System capacity (5 gallons (Model 500D) or 2.5 gallons (Model 250D).

#### Min Water Change

Min Water Change sets a minimum height change of the HydrX probe's water float. If movement of the water float does not exceed this amount, the system will determine that water is not being extracted and will move on to the next cycle or mode. This is typically set to 0.05".

#### Inlet Filter Alarm

Inlet Filter Alarm - This is the percentage value of remaining filter life that the HydrX will signal the user that the inlet filter must be replaced. This is typically set to 5% to prevent any possibility of contamination or system degradation caused by completely clogged filter elements.

#### **Inlet Filter Warning**

Inlet Filter Warning -This is the percentage value of remaining filter life that the HydrX will signal the user that the inlet filter must be replaced. This is typically set to 10% to prevent any possibility of contamination or system degradation caused by completely clogged filter elements. The HydrX System will continue to operate while filter warnings are active.

#### **Outlet Filter Alarm**

Outlet Filter Alarm - This is the percentage value of remaining filter life that the HydrX will signal the user that the outlet filter must be replaced. This is typically set to 5% to prevent any possibility of contamination or system degradation caused by completely clogged filter elements.

#### **Outlet Filter Warning**

Outlet Filter Warning - This is the percentage value of remaining filter life that the HydrX will signal the user that the outlet filter must be replaced. This is typically set to 10% to prevent any possibility of contamination or system degradation caused by completely clogged filter elements.

### **Filter Alarm Setting**

#### Overview

The Filter Alarm setting tells the HydrX the maximum pressure drop (loss) across each filter element as well as when to signal the user that a filter change is required based on percent life remaining. An increasing pressure drop indicates loss of flow through the filter due to element clogging. HydrX filters have high surface area, long life elements. Due to cost and disruption caused by element servicing, filter replacement kits include both inlet and outlet filters which should be replaced at the same time.

#### **Filter Alarm Setting Notes**

- 1. Filters should always be replaced in pairs followed by a New Filter Cycle to maximize performance and minimize risk of reduced water removal protection.
- 2. To avoid reduced or lost performance caused by loss of flow into the HydrX Fuel Conditioner, the Inlet Filter Alarm recommended setting is 5%. Technically, this can be set to 0%, however, the amount of time between a remaining life of 5% and 0% is not material with respect to the cost of the filter replacement or potential loss of protection.
- 3. To avoid reduced or lost performance caused by loss of vacuum in the HydrX Fuel Conditioner, the Outlet Filter Alarm recommended setting is 5%. Technically, this can be set to 0%, however, the amount of time between a remaining life of 5% and 0% is not material with respect to the cost of the filter replacement or potential loss of protection.

# 2 - HydrX Control

# HYDRX SETUP

1. Touch **Menu>Setup>HydrX** and touch **HydrX** (Item 1, Figure 12) to open the HydrX setup screen (Figure 13).

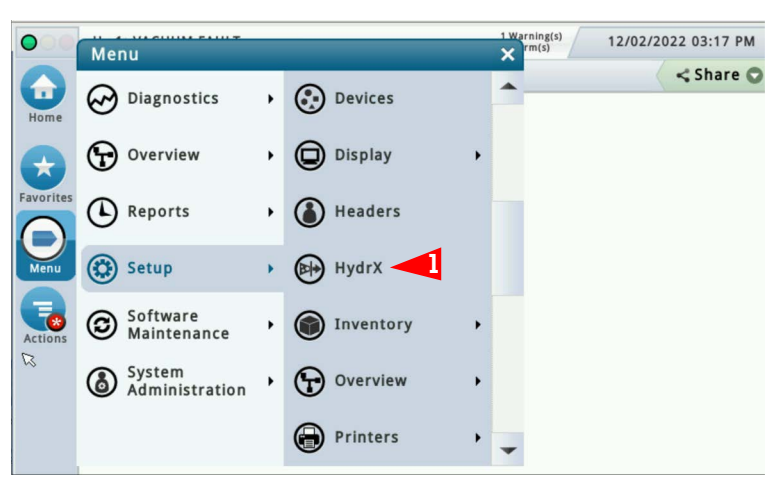

Figure 12. Accessing HydrX Setup Screen

| 000       | System Status   |                      | 0 Warning(s)<br>0 Alarm(s) | 10/13/20 | 22 06:52 PM |
|-----------|-----------------|----------------------|----------------------------|----------|-------------|
|           | Setup HydrX     |                      |                            |          | < Share 😋   |
| Home      | Configured      | • Enabled O Disabled |                            | -        |             |
| Favorites | Label           | diesel 1             |                            |          |             |
| 0         | Probe           | Pb 2: hydrx          |                            |          |             |
| Menu      | Pressure Sensor | PI 2: hydrx          | •                          |          |             |
| Actions   | Pump            | diesel 1             | •                          |          |             |
| R         | Tank            | 1: Diesel            |                            |          |             |
| HudeY     | Line            | 1: line 1            |                            |          |             |
| nyarx     | Controller      | ● ATG ○ FCC          |                            | -        |             |

Figure 13. Example HydrX Setup Screen - Page 1

- 2. Touch the **Enabled** radio button to configure HydrX setup.
- 3. Touch the Label field to enter the line on which HydrX is installed, e.g. diesel 1.
- 4. Touch the Probe field and select the probe in the HydrX system, e.g., Pb 2: HydrX.
- 5. Touch the Pressure Sensor field and select the pressure sensor in the HydrX system, e.g., Pl 2: hydrx.
- 6. Touch the **Pump** field and select the STP controlled by the HydrX system, e.g., diesel 1.
- 7. Touch the **Controller** radio button for ATG control of the HydrX system.

8. Scroll down to the page 2 of the HydrX setup (see Figure 14).

| 000              | Hx 1: VACUUM FAULT    | 1 Warning(s)<br>1 Alarm(s) 12/0 | 02/2022 04:41 PM |
|------------------|-----------------------|---------------------------------|------------------|
|                  | Setup HydrX           |                                 | < Share O        |
| RHome            | Inlet Valve           | R 3: inlet                      | -                |
| Favorites        | Outlet Valve          | R 2: outlet                     |                  |
| <b>D</b><br>Menu | Model                 | 500D •                          |                  |
|                  | Auto Cycle Start Time | 12 V Hours 0 V Minutes AM V     | $-\mathbf{X}$    |
| Actions          | Auto Cycle Stop Time  | 8 V Hours 0 V Minutes AM V      |                  |
|                  | Fill Duration [Min]   | 15                              |                  |
| HydrX            | Sweep Duration [Min]  | 2                               | -                |

Figure 14. Example HydrX Setup Screen - Page 2

- 9. Touch the **Inlet Valve** field (ref. Figure 14) and select the inlet valve relay previously set up on Page 6 of this manual.
- 10. Touch the **Outlet Valve** field (ref. Figure 14) and select the outlet valve relay previously set up on Page 7 of this manual.
- 11. In the **Model** field the model will automatically select based on the probe installed in the HydrX tank, 250 or 500D.
- **NOTICE** The following fields (Steps 13 29) are automatically populated as default values that can be adjusted based on site operation. Default values provide optimum performance for average through-put sites.
- **NOTICE** While in the HydrX setup screen, Pressing Actions>Restore Defaults will set HydrX cycles to default settings listed on Page 35 of this manual. When prompted with the Confirmation Message, select the check mark to proceed and select the X mark to cancel.
- 12. The HydrX **Auto Cycle Start/Stop Time** is typically programmed for quiet hours or overnight shutdowns when sales are slow, or when a site is closed for business. The STP is only run for the duration of the programmed start and end hours if water is being removed at new system startup or if a delivery occurs in the tank in which HydrX is installed. If CSLD or SLD is running on the tank in which HydrX is installed, Auto Cycle Start and Stop time must be adjusted as not to interfere with tank testing time window. The default Auto Cycle Start Time is 12 a.m. and the default Auto Cycle End Time is 8 a.m.
- 13. Touch the **Fill Duration** field and enter the desired Fill Duration time (default is 15 minutes).
- 14. Touch the Sweep Duration field and enter the desired Sweep Duration time (default is 2 minutes).
- 15. Scroll down to the next HydrX set up page (see Figure 15).
- 16. Touch the Vacuum Duration field and enter the desired Vacuum Duration time (default is 15 minutes).
- 17. Touch the **Polish Duration** field and enter the desired Polish Duration time (default is 240 minutes).

# **NOTICE** At high through-put sites receiving 1 or more deliveries per day, it is recommend that polish time be set to 1 hour.

18. Touch the Drain Duration field and enter the desired Drain Duration time (default is 10 minutes).

- 19. Touch the **Extended Drain Duration** field to select an extra amount of time in seconds to continue the draining process. Default is 0 seconds.
- 20. Touch the **Water Cycles** field and enter a limit to the number of vacuum cycles used to determine that water is not being extracted when the HydrX probe float is above its 0.75" minimum detection limit and the float is off the HydrX tank bottom. Default is 2 cycles.

| 000       | Hx 1: VACUUM FAULT               | 1 Warning(s)<br>1 Alarm(s) | 12/02/2022 04:43 PM |
|-----------|----------------------------------|----------------------------|---------------------|
|           | Setup HydrX                      |                            | < Share O           |
| Home      | Vacuum Duration<br>[Min]         | 15                         | )                   |
| <b>G</b>  | Polish Duration [Min]            | 240                        | )                   |
| Favorites | Drain Duration [Min]             | 10                         |                     |
| Menu      | Extended Drain<br>Duration [Sec] | 0                          |                     |
|           | Water Cycles                     | 2                          |                     |
| Actions   | Low Water Cycles                 | 4                          | )                   |
|           | Sweep Cycles                     | 2                          |                     |
| HydrX     | Water Limit [gal]                | 5.00                       |                     |

Figure 15. Example HydrX Setup Screen - Page 3

- 21. Touch the **Low Water Cycles** field and enter a limit to the number of vacuum cycles used to determine that water is not being extracted when the HydrX probe float is below it's 0.75" minimum detection limit and the float is resting on the HydrX tank bottom. This is typically set to 4 cycles and typically higher than Water Cycles limit used when the float is off the HydrX tank bottom.
- 22. Touch the **Sweep Cycles** field and enter a limit to the number of cycles intended to move any standing water along the tank bottom to the lowest point. This is typically set to 2 cycles.
- 23. Touch the **Water Limit** field and enter the maximum volume of water that the installed HydrX tank can hold before indicating that a drain out is required.
- 24. Scroll down to the remaining HydrX setup fields (see Figure 16).

| 000       | Hx 1: VACUUM FAULT            | 1 Warning(s) 12/02/2022 04:45 PM      |
|-----------|-------------------------------|---------------------------------------|
|           | Setup HydrX                   | < Share O                             |
| Home      | LOW Mater Cycles              | · · · · · · · · · · · · · · · · · · · |
|           | Sweep Cycles                  | 2                                     |
| Favorites | Water Limit [gal]             | 5.00                                  |
| Menu      | Minimum Water<br>Changes [in] | 0.05                                  |
|           | Inlet Filter Warning<br>[%]   | 10.00                                 |
| Actions   | Outlet Filter Warning<br>[%]  | 10.00                                 |
|           | Inlet Filter Alarm [%]        | 5.00                                  |
| HydrX     | Outlet Filter Alarm [%]       | 5.00                                  |

Figure 16. Example HydrX Setup Screen - Page 4

- 25. Touch the **Minimum Water Changes** field to enter a minimum height change of the HydrX probe water float. If the water float moves less than this amount, the system assumes that water is not being extracted and skips to the next cycle or mode. This is typically set to 0.05 inch.
- 26. Touch the **Inlet Filter Warning** field and enter a HydrX Inlet Filter remaining life percentage, which when reached, causes the ATG to post an Inlet Filter Warning. This is typically set to 10%. The system will continue operation until the filter alarm threshold is reached.
- 27. Touch the **Outlet Filter Warning** field and enter a HydrX Outlet Filter remaining life percentage, which when reached, causes the ATG to post an Outlet Filter Warning. This is typically set to 10%. The system will continue operation until the filter alarm threshold is reached.
- 28. Touch the **Inlet Filter Alarm** field and enter a HydrX Inlet Filter remaining life percentage, which when reached, causes the ATG to post an Inlet Filter Alarm. This is typically set to 5%. The system will shut down until filters are serviced.
- 29. Touch the **Outlet Filter Alarm** field and enter a HydrX Outlet Filter remaining life percentage, which when reached, causes the ATG to post an Outlet Filter Alarm. This is typically set to 5%. The system will shut down until filters are serviced.
- 30. Touch the check key 🗸 to accept the selections.

# HYDRX OPERATION

### **HydrX Overview Screen**

1. Touch Menu>Overview>HydrX to open the HydrX Overview Screen (Figure 17).

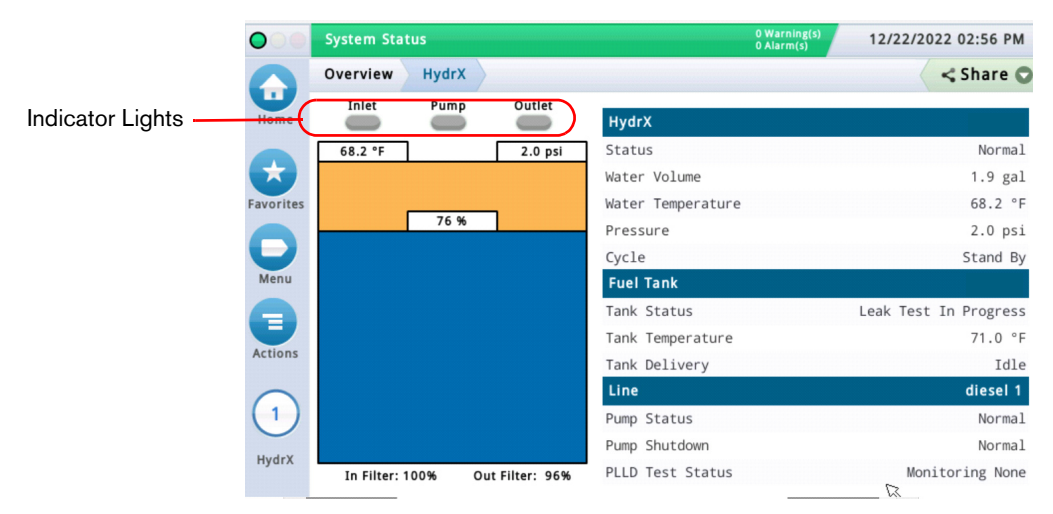

Figure 17. HydrX Overview Screen

- 2. The HydrX tab displays information regarding the HydrX filter housing:
  - a. HydrX Status
  - b. Water volume
  - c. Temperature
  - d. Pressure
  - e. Current cycle
- 3. The visual on the left of the screen displays information about HydrX in a visual format including:
  - a. Valve status
  - a. Pump status
  - b. Filter life as a %
  - c. Water volume as a %
- 4. The Fuel Tank tab displays information regarding the tank on which HydrX is installed:
  - a. Test Status
  - b. Tank Temperature
  - c. Delivery Status
- 5. The Line tab displays information regarding the line on which HydrX is installed:
  - a. Pump status
  - b. Pump shutdown
  - c. PLLD test status

## HydrX Diagnostics Overview Screen

1. Touch **Menu>Diagnostics>HydrX** to open the HydrX Diagnostic Screen, then touch **Overview** (Item 1, Figure 18) to open the HydrX Diagnostics Overview screen (Figure 19).

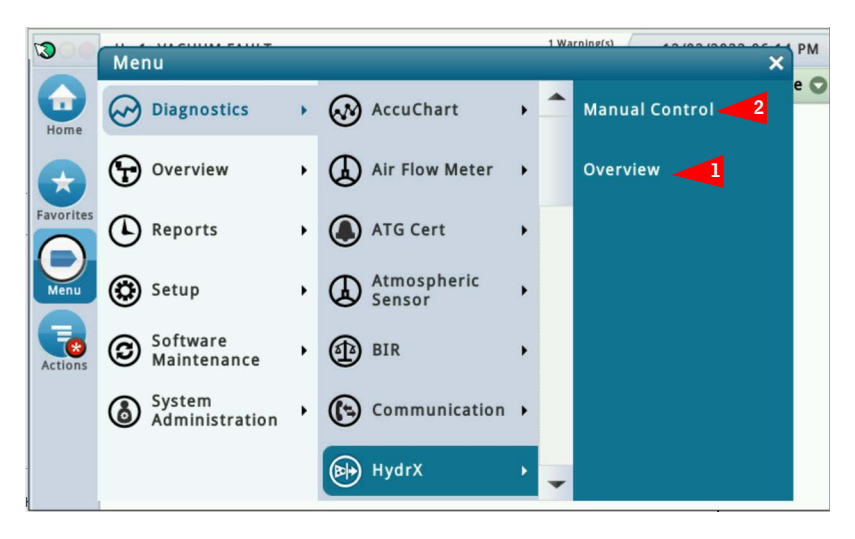

Figure 18. Accessing HydrX Diagnostic Screens

| ••       | Hx 1: SETUP DAT | A WARNING  |          |          |              | 1 Warning(s)<br>1 Alarm(s) | 12/0      | 02/2022 06:1 | 16 PM |
|----------|-----------------|------------|----------|----------|--------------|----------------------------|-----------|--------------|-------|
|          | Diagnostics H   | ydrX Overv | erview O |          |              |                            | Sha       | are 🤇        |       |
| Home     | General         |            |          |          |              |                            |           |              |       |
|          | Status M        | odel       | Wa       | ter Volu | me           | Water Te                   | emp       | Pressure     |       |
| avorites | Alarm 50        | 00D        |          | C        | .00          | 72                         | 2.97      | -0.50        |       |
|          | Outputs         |            |          |          |              |                            |           |              |       |
| Menu     | Cycle           | Inlet      | Pump     | )        | Outlet       | PLLD                       | Test Stat | tus          |       |
|          | Stand By        | OFF        | OFF      |          | OFF Monitor: |                            | toring N  | ing None     |       |
| Actions  | Timers & Coun   | ters       |          |          |              |                            |           |              |       |
|          |                 | Auto Cy    | cle \    | /acuum   | Sweep        | Polis                      | h Draii   | n Fill       |       |
| 1        | Time            | r 00:      | 00       | 00:00    | 00:00        | 0 00:0                     | 0 00:0    | 00:00        |       |
|          | Total [hrs]     | ] 5        | 5.6      | 1.8      | 0.           | 4 4.                       | 0 0.      | 0 0.6        |       |
| HydrX    | Cycles          | 5          | 1        | 8        |              | 4                          | 1         | 0 2          |       |

Figure 19. Example HydrX Diagnostics Overview Screen - Page 1

- 2. The **General** tab contains the alarm status of the HydrX, water level, temperature and pressure values recorded on the HydrX pressure sensor.
- 3. The **Outputs** tab contains current HydrX cycle and status of the Inlet/Outlet Valves, the STP and PLLD tests.
- 4. The **Timers & Counters** tab contains a historical record of the number and duration of the various HydrX cycles.

- 5. Scroll down to view the **Filters Performance** tab (see Figure 20) which displays:
  - Inlet and Outlet Filter Initial Pressure-The pressure recorded during the most recent 'New Filter Cycle'
  - Inlet and Outlet Filter Last Pressure the pressure recored during the last cycle run.
  - Inlet and Outlet Filter life (%) remaining filter life as a percentage.
  - Services number of times filters have been replaced. This value increments at the successful completion of each new filter cycle

|   | Hx 1: SETUP DAT | A WARNING    |       |        | i          | Alarm(s) | 12/02/     | 2022 06 |
|---|-----------------|--------------|-------|--------|------------|----------|------------|---------|
|   | Diagnostics Hy  | drX Overvi   | iew   | 0      |            |          |            | < 51    |
|   | Outputs         |              |       |        |            |          |            |         |
| e | Cycle           | Inlet        | Pump  | 0      | utlet      | PLLD Te  | est Status |         |
| L | Stand By        | OFF          | OFF   | 01     | FF         | Monitor  | ring Non   | e       |
|   | Timers & Count  | ers          |       |        |            |          |            |         |
|   |                 | Auto Cyc     | le V  | /acuum | Sweep      | Polish   | Drain      | Fill    |
| L | Timer           | 00:          | 00    | 00:00  | 00:00      | 00:00    | 00:00      | 00:00   |
|   | Total [hrs]     | 5            | .6    | 1.8    | 0.4        | 4.0      | 0.0        | 0.6     |
|   | Cycles          |              | 1     | 8      | 4          | 1        | 0          | 2       |
|   | Filters Perform | ance         |       |        |            |          |            |         |
|   |                 | Initial Pres | ssure | Las    | t Pressure | •        | % 5        | ervices |
|   | Inlet           |              | 19.84 |        | 19.06      | 5 93.    | . 10       |         |
|   | Outlet          |              | -3.01 |        | -2.59      | 100.     | .00        |         |

Figure 20. Example HydrX Diagnostics Overview Screen - Page 2

6. Touch the **Actions** button to open the HydrX diagnostic service buttons menu (see Figure 21). Note: Gray Action buttons are disabled.

**NOTICE** Reference HydrX System Maintenance Alerts table beginning on Page 28 of this manual regarding when action buttons are enabled/disabled.

| 0.0       | Actions      |            | ×      | Warning(s)<br>Alarm(s) | 12/0      | 2/2022 06:5 | 5 PM  |
|-----------|--------------|------------|--------|------------------------|-----------|-------------|-------|
|           | 🔞 New Filter | Stop Cycle |        | _                      | _         | < Sha       | are O |
| Home      | Auto Cycle   | Help       |        | PLLD T                 | est Stati | IS          |       |
| Favorites | O Vacuum     |            | _      | MONITO                 | ring No   | ne          |       |
| 0         |              |            |        | Polish                 | Drain     | Fill        |       |
| Menu      | Sweep        |            | 4      | 4.0                    | 0.0       | 0.6         |       |
| Actions   | Olish        |            |        | 1                      | U         | 2           |       |
|           | 👦 Drain      |            | r      | 2                      | %         | Services    |       |
| HydrX     | 🔮 Fill       |            | 0<br>5 | 6 93<br>9 100          | . 10      | 1           | -     |

Figure 21. HydrX Diagnostics Overview Actions Menu

a. Touch the **New Filter** button to run a New Filter cycle during initial system startup or after a filter replacement. Running a New Filter Cycle on used filters may invalidate the filter life calculation. Assuming a typical 15 minute fill/vacuum times, the New Filter Cycle interval is 30 minutes.

- b. Touch the **Auto Cycle** button to run a complete Auto Cycle. An Auto Cycle always starts with vacuum cycles followed by sweep cycles followed by a Polish Cycle. The Auto Cycle interval depends on entered HydrX cycle duration entires (ref. Figure 14 Figure 16).
- c. Touch the **Vacuum** button to run a Vacuum cycle. The Vacuum Cycle interval depends on time entered in HydrX setup (ref. Figure 15).
- d. Touch the **Sweep** button to run a Sweep cycle. The Sweep Cycle interval depends on time entered in HydrX setup (ref. Figure 14).
- e. Touch the **Polish** button to run a Polish cycle. The Polish Cycle interval depends on time entered in HydrX setup (ref. Figure 15).
- f. Touch the **Drain** button to run a Drain cycle. The Drain Cycle interval depends on time entered in HydrX setup (ref. Figure 15).
- **NOTICE** The Drain button is only available directly through the TLS-4xx GUI and is not available for use through the web interface. Drain button is active when water level on HydrX probe is above 0".
  - g. Touch the **Fill** button to run a Fill cycle. The Fill Cycle interval depends on time entered in HydrX setup (ref. Figure 14).
- **NOTICE** This function is used to re-fill the conditioner following service where filters are NOT replaced or to clear fault conditions.
  - h. Touch the Stop Cycle button to abort any HydrX cycle currently running.

**NOTICE** Reference HydrX System Maintenance Alerts table beginning on Page 28 of this manual regarding when action buttons are enabled/disabled.

### **HydrX Reports**

#### **HYDRX CYCLES REPORT**

 Touch Menu>Reports>HydrX to open the HydrX Diagnostic Screen, then touch Cycles Report (Item 1, Figure 22) to open the HydrX Diagnostics Manual Control screen (Figure 23).

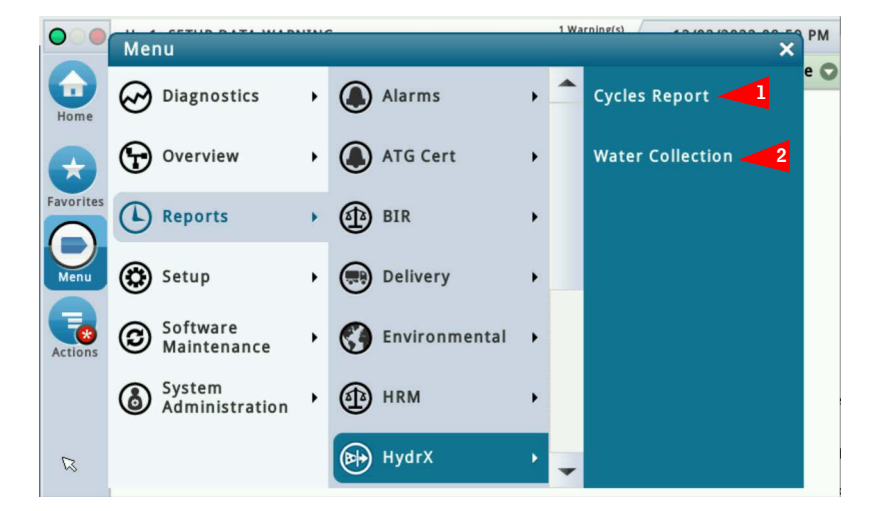

Figure 22. Accessing HydrX Reports

| 000              | Hx 1: SETUP  | DATA WARN | ING      |                  | 1 Warning(s)<br>1 Alarm(s) | 12/02/20 | 022 09:01 | РМ  |
|------------------|--------------|-----------|----------|------------------|----------------------------|----------|-----------|-----|
|                  | Reports H    | ydrX Cycl | es Repor | t O              |                            |          | < Shar    | e 🔿 |
| Home             | 15 Results » | Show 25   | 🔻 resu   | lts per page 🕕 🤇 | Page 1                     | ▼ of 1   | 0         | C   |
|                  |              |           |          |                  |                            | C        | urrent Mo | nth |
| <b>T</b>         | Date & Time  |           | Cycle    | Started By       | Ended By                   | Duration | Status St | -   |
| Favorites        | 12/02/2022   | 08:36 PM  | Manual   | Manual Action    | Completion                 | 00:02    | Alarm     |     |
|                  | 12/02/2022   | 08:36 PM  | Manual   | Manual Action    | Completion                 | 00:02    | Alarm     |     |
| Menu             | 12/02/2022   | 08:36 PM  | Manual   | Manual Action    | Completion                 | 00:02    | Alarm     |     |
|                  | 12/02/2022   | 08:32 PM  | Manual   | Manual Action    | Completion                 | 00:02    | Alarm     |     |
|                  | 12/02/2022   | 01:34 AM  | Polish   | Auto Cycle       | Completion                 | 3:59:59  | Normal    |     |
| Actions          | 12/02/2022   | 01:19 AM  | Vacuum   | Auto Cycle       | Completion                 | 15:00    | Normal    |     |
|                  | 12/02/2022   | 01:17 AM  | Sweep    | Auto Cycle       | Completion                 | 01:59    | Normal    |     |
| $\left( \right)$ | 12/02/2022   | 01:02 AM  | Vacuum   | Auto Cycle       | Completion                 | 14:59    | Normal    |     |
| U                | 12/02/2022   | 01:00 AM  | Sweep    | Auto Cycle       | Completion                 | 01:59    | Normal    |     |
| HydrX            | 12/02/2022   | 12:45 AM  | Vacuum   | Auto Cycle       | Completion                 | 14:59    | Normal    |     |
|                  | 4            |           |          |                  |                            |          | +         |     |

Figure 23. Example HydrX Cycle Report - Left Side of Page

- 2. This screen contains a data log of each HydrX cycle. The information is useful for understanding system performance, as well as troubleshooting alarms. The Cycle Report table contains the following data:
  - Date and time of cycle start
  - Cycle Type
  - How the cycle was started
  - How the cycle was ended
  - Cycle duration
  - System status at the beginning of the cycle
  - System status at the end of the cycle
  - Water volume at the beginning of the cycle
  - Water volume at the end of the cycle
  - Temperature at the start of the cycle
  - Temperature at the end of the cycle
  - Pressure at the start of the cycle
  - Pressure at the end of the cycle
  - Inlet filter life at the beginning of the cycle
  - Inlet filter life at the end of the cycle
  - Outlet filter life at the beginning of the cycle
  - Outlet filter life at the end of the cycle

|      | Hx 1: SETUP I | DATA WARNING           |                  | 1 Warnin;<br>1 Alarm(s | 1 Warning(s)<br>1 Alarm(s) 12/02/2022 09:02 PM |                 |     |  |  |
|------|---------------|------------------------|------------------|------------------------|------------------------------------------------|-----------------|-----|--|--|
|      | Reports Hy    | drX Cycles Re          | port O           |                        | -                                              | < Share         | • 0 |  |  |
| ome  | 15 Results »  | Show <mark>25</mark> 🔻 | results per page | ① ① Page 1             | ▼ of 1                                         | O               | C   |  |  |
|      |               |                        |                  |                        | C                                              | urrent Mo       | nth |  |  |
| J    | Status End    | Volume Start           | Volume End       | Temperature<br>Start   | Temperature<br>End                             | Pressur<br>Star | •   |  |  |
| ites | Alarm         | 0.00                   | 0.00             | 72.6                   | 72.6                                           | -0.3            |     |  |  |
|      | Alarm         | 0.00                   | 0.00             | 72.6                   | 72.6                                           | -0.3            |     |  |  |
|      | Alarm         | 0.00                   | 0.00             | 72.6                   | 72.6                                           | -0.3            |     |  |  |
|      | Alarm         | 0.00                   | 0.00             | 72.6                   | 72.6                                           | -0.5            |     |  |  |
| 1    | Normal        | 0.00                   | 0.00             | 74.2                   | 78.9                                           | -2.5            |     |  |  |
| IS   | Normal        | 0.00                   | 0.00             | 73.3                   | 74.2                                           | 19.0            |     |  |  |
|      | Normal        | 0.00                   | 0.00             | 73.2                   | 73.3                                           | -2.6            |     |  |  |
| 1    | Normal        | 0.00                   | 0.00             | 72.6                   | 73.2                                           | 19.2            |     |  |  |
| ノ    | Normal        | 0.00                   | 0.00             | 72.5                   | 72.6                                           | -2.7            |     |  |  |
| гX   | Normal        | 0.00                   | 0.00             | 72.1                   | 72.5                                           | -2.8            | -   |  |  |
|      | 4             |                        |                  |                        |                                                |                 |     |  |  |

Figure 24. Example HydrX Cycle Report - Middle of Page

| 000              | Hx 1:        | SETUP DAT         | WARNING               |                           |                         | 1 Warning(s)<br>1 Alarm(s) 12 | 2/02/2022 09:03          | РМ   |
|------------------|--------------|-------------------|-----------------------|---------------------------|-------------------------|-------------------------------|--------------------------|------|
|                  | Repo         | rts HydrX         | Cycles R              | eport O                   |                         |                               | < Shar                   | e O  |
| Home             | 15 R         | esults » S        | how <mark>25 🔻</mark> | results per page          | 00                      | Page 1 🔻 of                   | 1 🕑                      | C    |
|                  |              |                   |                       |                           |                         |                               | Current Mo               | onth |
| <b>E</b>         | ature<br>End | Pressure<br>Start | Pressure<br>End       | Inlet Filter<br>EOL Start | Inlet Filter<br>EOL End | Outlet Filter<br>EOL Start    | Outlet Filter<br>EOL End | -    |
| Favorites        | 72.6         | -0.31             | -0.31                 | 93.10                     | 93.10                   | 100.00                        | 100.00                   |      |
|                  | 72.6         | -0.31             | -0.31                 | 93.10                     | 93.10                   | 100.00                        | 100.00                   |      |
| Menu             | 72.6         | -0.30             | -0.31                 | 93.10                     | 93.10                   | 100.00                        | 100.00                   |      |
| R                | 72.6         | -0.50             | -0.50                 | 93.10                     | 93.10                   | 100.00                        | 100.00                   |      |
|                  | 78.9         | -2.58             | 15.64                 | 93.10                     | 93.10                   | 100.00                        | 100.00                   |      |
| Actions          | 74.2         | 19.00             | -2.58                 | 93.10                     | 93.10                   | 100.00                        | 100.00                   |      |
|                  | 73.3         | -2.67             | 19.00                 | 95.29                     | 93.10                   | 100.00                        | 100.00                   |      |
| $\left( \right)$ | 73.2         | 19.23             | -2.67                 | 95.29                     | 95.29                   | 100.00                        | 100.00                   |      |
| $\mathbf{U}$     | 72.6         | -2.76             | 19.23                 | 97.81                     | 95.29                   | 100.00                        | 100.00                   | -    |
| HydrX            | 72.5         | -2.83             | -2.76                 | 97.81                     | 97.81                   | 100.00                        | 100.00                   |      |
|                  | 4            |                   |                       |                           |                         |                               | +                        |      |

Figure 25. Example HydrX Cycle Report - Right Side of Page

3. Touch the Actions button to modify table contents (see Figure 27 and Figure 28).

| 000                     | Ac  | tions X           |         |             |        | 1 Warning(s)<br>1 Alarm(s) | 12/02/20 | 22 09:10  | РМ  |
|-------------------------|-----|-------------------|---------|-------------|--------|----------------------------|----------|-----------|-----|
|                         | 710 |                   | Repor   | t 0)        |        |                            |          | < Share   | e O |
| Home                    | 0   | Select Range      | 🔻 resul | ts per page | 00     | Page 1                     | ▼ of 1   | 0         | Ø   |
|                         |     |                   |         |             |        |                            | Cu       | urrent Mo | nth |
| $\overline{\mathbf{x}}$ | U   | Show/Hide Columns | ycle    | Started B   | y      | Ended By                   | Duration | Status St | •   |
| Favorites               | 0   | Filter            | anual   | Manual      | Action | Completion                 | 00:02    | Alarm     |     |
|                         |     |                   | anual   | Manual      | Action | Completion                 | 00:02    | Alarm     |     |
| Menu                    | 2   | Help              | anual   | Manual      | Action | Completion                 | 00:02    | Alarm     |     |
|                         | -   | •                 | anual   | Manual      | Action | Completion                 | 00:02    | Alarm     |     |
|                         |     |                   | olish   | Auto Cy     | cle    | Completion                 | 3:59:59  | Normal    |     |
| Actions                 |     |                   | acuum   | Auto Cy     | cle    | Completion                 | 15:00    | Normal    |     |
|                         |     |                   | weep    | Auto Cy     | cle    | Completion                 | 01:59    | Normal    |     |
| ( <b>1</b> )            |     |                   | acuum   | Auto Cy     | cle    | Completion                 | 14:59    | Normal    |     |
| U                       |     |                   | weep    | Auto Cy     | cle    | Completion                 | 01:59    | Normal    | _   |
|                         |     |                   |         |             |        | c 1                        | 11 50    |           | -   |

Figure 26. Actions Buttons Menu - HydrX Cycles Report

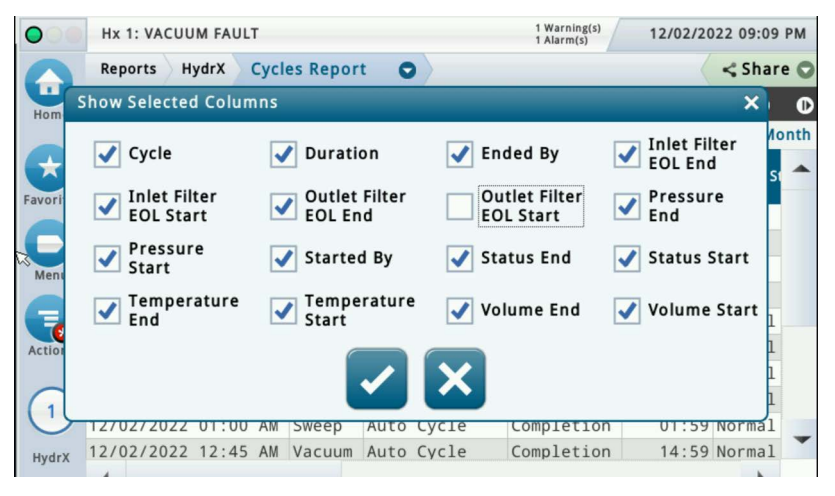

Figure 27. Show Selected Columns Menu - HydrX Cycles Report

|           | Hx 1: VACUU  | IM FAULT |         |                    | 1 Warning<br>1 Alarm(s) | s) | 12/02/20 | 022 09:12 | PM  |
|-----------|--------------|----------|---------|--------------------|-------------------------|----|----------|-----------|-----|
|           | Reports H    | ydrX Cyc | les Rep | oort O             |                         |    |          | < Shar    | e O |
| Home      | 15 Results » | Show 2   | 5 🔻     | results per page 🔳 | Page 1                  |    | of 1     | D         | O   |
|           |              |          |         |                    |                         |    | Cu       | urrent Mo | nth |
|           | Date & Time  | Filter   |         |                    | _                       | ×  | Duration | Status St | •   |
| Pavorites | 12/02/2022   | 0        |         | (                  |                         |    | 00:02    | Alarm     |     |
|           | 12/02/2022   | 0:       | Cycle   | All Cycles         | 3                       |    | 00:02    | Alarm     |     |
| Menu      | 12/02/2022   | 0        |         | All Cycles         | ×                       |    | 00:02    | Alarm     |     |
|           | 12/02/2022   | 0        |         |                    |                         |    | 00:02    | Alarm     |     |
|           | 12/02/2022   | 0        |         | Drain              |                         |    | 3:59:59  | Normal    |     |
| Actions   | 12/02/2022   | 01:19 AM | Vacu    | Fill               |                         |    | 15:00    | Normal    |     |
|           | 12/02/2022   | 01:17 AM | Swee    |                    |                         |    | 01:59    | Normal    |     |
| (1)       | 12/02/2022   | 01:02 AM | Vacu    | Manual             |                         |    | 14:59    | Normal    |     |
| U         | 12/02/2022   | 01:00 AM | Swee    | Polish             |                         |    | 01:59    | Normal    | _   |
| HydrX     | 12/02/2022   | 12:45 AM | Vacu    | i onsti            |                         |    | 14:59    | Normal    |     |
|           | 4            |          |         | Stand By           |                         | -  |          | •         |     |

Figure 28. Filter Menu Selections - HydrX Cycles Report

### HYDRX WATER COLLECTION REPORT

1. Touch Water Collection (Item 2, Figure 22) to open the HydrX Water Collection Report screen (Figure 29).

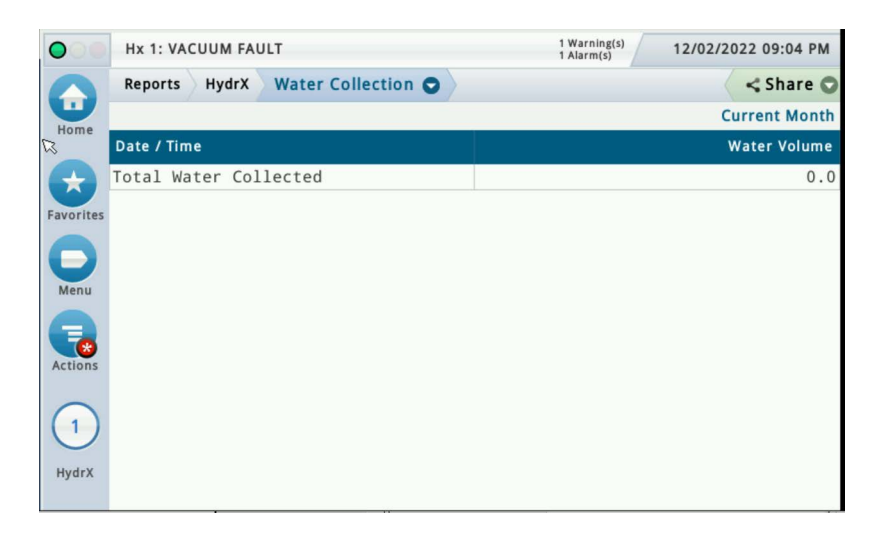

#### Figure 29. Example HydrX Water Collection screen

2. This screen shows water collection history for user-selectable time intervals (touch Actions button to select report range).

| 00        | Actions X     |              | 1 Warning(s)<br>1 Alarm(s) | 12/02/2022 09:05 PM |
|-----------|---------------|--------------|----------------------------|---------------------|
|           |               | Collection 💿 |                            | < Share O           |
| Home      | Select Range  |              |                            | Current Month       |
|           |               |              |                            | Water Volume        |
| $(\pm)$   | <b>М</b> негр |              |                            | 0.0                 |
| Favorites |               |              |                            |                     |
| Menu      |               |              |                            |                     |
| Actions   |               |              |                            |                     |
| 1         |               |              |                            |                     |
| HydrX     |               | J            |                            |                     |
|           |               |              |                            |                     |

Figure 30. Actions Buttons Menu - HydrX Water Collection Report

## **HydrX Diagnostics Manual Control Screen**

1. Touch **Menu>Diagnostics>HydrX** to open the HydrX Diagnostic Screen, then touch **Manual Control** (Item 2, Figure 18) to open the HydrX Diagnostics Manual Control screen (Figure 31).

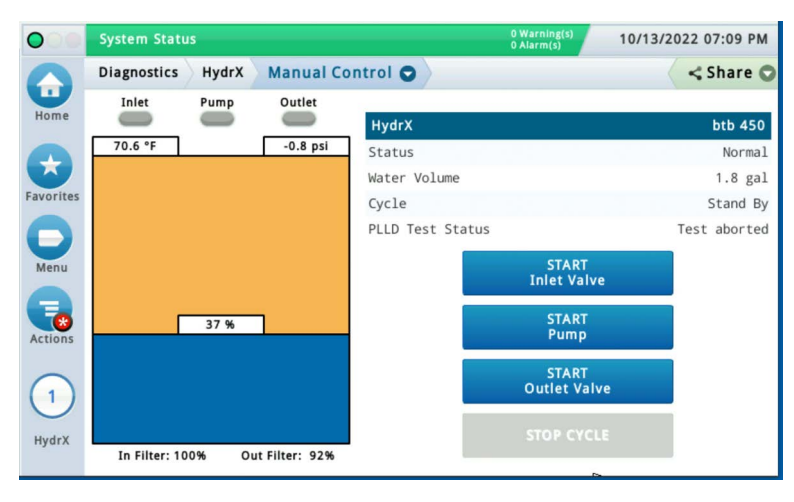

Figure 31. Example HydrX Diagnostics Manual Control Screen

- The HydrX Manual Control screen allows you to view the status of the HydrX System and manually control the Inlet/ Outlet Valves and the STP for advanced troubleshooting purposes. Each action will run for 10 minutes or until you either touch the start button again or you touch the STOP CYCLE button.
  - Touching the **Start Inlet Valve** button sends power to the Inlet Valve and turns the Inlet Indicator green and the 'START Inlet Valve' button red.
  - Touching the Start Pump button turns the Pump Indicator green and the 'START Pump' button red.
  - Touching the **Start Outlet Valve** button turns the Outlet Indicator green and the 'START Outlet Valve' button red.
  - Touching the STOP CYCLE button aborts any HydrX action currently running.

**NOTICE** Reference HydrX System Maintenance Alerts table beginning on Page 28 of this manual regarding when action buttons are enabled/disabled.

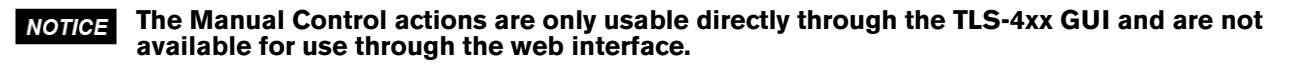

# **3 - Troubleshooting and System Specifications**

# HydrX System Maintenance Alerts

| Numbore    | in Annlic  | ahla Nota | Column      | rofor to | tho / | actions l | nolow |
|------------|------------|-----------|-------------|----------|-------|-----------|-------|
| INTITITICE | III Applic | able NULE | s coluliili |          | 116 4 | actions   | JEIOW |

| 14 | WARNING! Before beginning this action the circuit breakers supplying power to HydrX and the STP must be LOCKED and TAGGED OUT. The pump<br>adapter ball valve must also be CLOSED to prevent accidental release of fuel during troubleshooting. |
|----|----------------------------------------------------------------------------------------------------|
| 2  | Following any service where filters are replaced, or at new system startup, a NEW FILTER CYCLE must be run to return the system to an operational state.                                                                                        |
| 3  | Following any service where hardware is disconnected a FILL CYCLE must be run to return the system to an operational state.                                                                                                    |
| 4  | Full manual on this procedure available at Veeder.com                                                                                                    |

| Alarm          | Description                                                                                                    | Cause                                                        | Applicable<br>Notes | Action                                                                                                    |
|----------------|----------------------------------------------------------------------------------------------------|--------------------------------------------------------------|---------------------|----------------------------------------------------------------------------------------------------|
|                |                                                                                                    |                                                              |                     | Verify Circuit breaker for the STP is in the ON position.                                                                                                    |
|                |                                                                                                    | Submersible Turbine Pump is not turning on                   |                     | Check to ensure there are no alarms on the ATG or STP Controller that would disable the pump.                                                                                                    |
|                |                                                                                                    |                                                              |                     | When starting up a new site with DPPLD, a passing 3.0 gph test is required to enable the STP.                                                                                                    |
|                |                                                                                                    |                                                              |                     | Confirm Inlet Valve wiring and operation using HydrX manual control screen to activate inlet valve.                                                                                                    |
|                |                                                                                                    |                                                              |                     | Ensure HydrX pump adapter ball valve is in the open position by observing the arrow on the handle.                                                                                                    |
| Pressure Fault | HydrX inlet pressure is outside<br>of operating limits<br>• New Filter Cycle Min Pressure<br>15 psi<br>• Operating range 7-50 psi | STP pressure is not entering<br>the HydrX housing            | 1 <u>/</u> , 2      | Ensure the check valve on the HydrX pump adapter<br>is installed in the proper orientation. Confirm arrow<br>on check valve is pointed in the correct direction.<br>Arrow should point away from ball valve, toward<br>hose connected to port P on the HydrX manifold. |
|                |                                                                                                    |                                                              |                     | Pump Adapter ball and check valve may be disas-<br>sembled to correct.                                                                                                    |
|                |                                                                                                    | Insufficient pressure in HydrX<br>housing                    | <b>1</b> , 2        | If insufficient pressure is present at startup, ensure pump adapter ball valve is opened fully.                                                                                                    |
|                |                                                                                                    |                                                              | 3                   | Access HydrX cycles report through<br>Menu>Reports>HydrX>Cycles report, compare the<br>last 2 sweep cycle pressures, if they are greater<br>that 2.5 psi apart this produces pressure alarm.<br>Attempt Fill Cycle.                                                    |
|                |                                                                                                    |                                                              | <b>1</b> , 2, 4     | A leak can cause insufficient pressure, check<br>HydrX / STP sump for any signs or leakage and<br>ensure Flare-Tite fittings have been installed as<br>outlined in HydrX installation manual.                                                                          |
|                |                                                                                                    |                                                              | 4                   | HydrX Installation Manual 577014-446 'Installa-<br>tion' section available at Veeder.com.                                                                                                    |
|                |                                                                                                    | Negative pressure during Fill<br>or New Filter Cycle stage 1 | 4                   | HydrX inlet and Outlet valve are wired backwards, verify valve operation using HydrX Manual Control                                                                                                    |
|                |                                                                                                    |                                                              | 4                   | HydrX Installation Manual 577014-446 'System Wiring' section available at Veeder.com.                                                                                                    |

| 14 | WARNING! Before beginning this action the circuit breakers supplying power to HydrX and the STP must be LOCKED and TAGGED OUT. The pump<br>adapter ball valve must also be CLOSED to prevent accidental release of fuel during troubleshooting. |  |  |
|----|----------------------------------------------------------------------------------------------------|--|--|
| 2  | Following any service where filters are replaced, or at new system startup, a NEW FILTER CYCLE must be run to return the system to an operational state.                                                                                        |  |  |
| 3  | Following any service where hardware is disconnected a FILL CYCLE must be run to return the system to an operational state.                                                                                                    |  |  |
| 4  | Full manual on this procedure available at Veeder.com                                                                                                    |  |  |

| Alarm        | Description                                                                                                    | Cause                                         | Applicable<br>Notes      | Action                                                                                                    |
|--------------|----------------------------------------------------------------------------------------------------|-----------------------------------------------|--------------------------|----------------------------------------------------------------------------------------------------|
|              |                                                                                                    | Submersible Turbine Pump is not turning on    |                          | Verify Circuit breaker for the STP is in the ON position.                                                                                                    |
|              |                                                                                                    |                                               |                          | Check to ensure there are no alarms on the ATG or STP Controller that would disable the pump.                                                                                                    |
|              |                                                                                                    |                                               |                          | When starting up a new site with DPPLD, a passing 3.0 gph test is required to enable the STP.                                                                                                    |
|              |                                                                                                    |                                               |                          | Ensure HydrX pump adapter ball valve is in the open position by observing the arrow on the handle.                                                                                                    |
| Vacuum Fault | HydrX outlet pressure is out-<br>side of operating limits<br>•New Filter Cycle vacuum<br>range -1.25 to -10psi<br>•Min operating Vacuum: Outlet<br>initial pressure + 1.75 psi<br>•Idle min Vacuum: -0.75psi | STP is not providing flow to<br>HydrX Venturi | <b>1</b> <u></u> , 2     | Ensure the check valve on the HydrX pump adapter is installed in the proper orientation. Confirm arrow on check valve is pointed in the correct direction. Arrow should point away from ball valve, toward hose connected to port P on the HydrX manifold. |
|              |                                                                                                    | HydrX Outlet Valve issue                      |                          | Confirm Outlet Valve wiring and operation using HydrX manual control screen to activate outlet valve.                                                                                                    |
|              |                                                                                                    |                                               | <b>1</b> <u>4</u> , 2, 3 | Ensure HydrX Outlet valve is securely mounted to HydrX manifold.                                                                                                    |
|              |                                                                                                    | Blocked HydrX Siphon<br>Cartridge.            | <b>1</b> <u>4</u> , 3, 4 | Remove the HydrX Siphon Cartridge from the top of the HydrX manifold.                                                                                                    |
|              |                                                                                                    |                                               | <b>1</b> , 3, 4          | Remove debris from HydrX Siphon Cartridge screen.                                                                                                    |
|              |                                                                                                    |                                               | <b>1</b> , 3, 4          | Remove debris from HydrX Siphon Cartridge mounting cavity.                                                                                                    |
|              |                                                                                                    |                                               | <b>1</b> <u>4</u> , 4    | Reinstall Siphon Cartridge.                                                                                                    |
|              |                                                                                                    |                                               | 4                        | HydrX Siphon Cartridge Service Manual 577014-478<br>Available at Veeder.com                                                                                                    |

| 14 | WARNING! Before beginning this action the circuit breakers supplying power to HydrX and the STP must be LOCKED and TAGGED OUT. The pump<br>adapter ball valve must also be CLOSED to prevent accidental release of fuel during troubleshooting. |
|----|----------------------------------------------------------------------------------------------------|
| 2  | Following any service where filters are replaced, or at new system startup, a NEW FILTER CYCLE must be run to return the system to an operational state.                                                                                        |
| 3  | Following any service where hardware is disconnected a FILL CYCLE must be run to return the system to an operational state.                                                                                                    |
| 4  | Full manual on this procedure available at Veeder.com                                                                                                    |

| Alarm        | Description                                                                                                    | Cause                                     | Applicable<br>Notes   | Action                                                                                                    |
|--------------|----------------------------------------------------------------------------------------------------|-------------------------------------------|-----------------------|----------------------------------------------------------------------------------------------------|
|              | HydrX outlet pressure is out-<br>side of operating limits<br>•New Filter Cycle vacuum<br>range -1.25 to -10psi<br>•Min operating Vacuum: Outlet<br>initial pressure + 1.75 psi<br>•Idle min Vacuum: -0.75psi |                                           | <b>1</b> <u>4</u> , 3 | Inspect HydrX / STP sump for signs of leakage and trace back to the source.                                                                                                    |
|              |                                                                                                    |                                           |                       | <b>1</b>                                                                                                    |
|              |                                                                                                    | Slow Vacuum loss<br>(-0.75 to 0 psi)      | 4                     | HydrX Installation Manual 577014-446 'Installation' section available at Veeder.com.                                                                                                    |
|              |                                                                                                    |                                           | <b>1</b> , 3          | Inspect HydrX drain quick disconnect on top of the<br>HydrX manifold. The surface of the operator should be<br>flush with the valve body.                                                                                                    |
| Vacuum Fault |                                                                                                    |                                           | 1 4 3                 | Ensure HydrX Outlet valve is securely mounted to HydrX manifold.                                                                                                    |
|              |                                                                                                    |                                           | 1 3                   | Inlet valve contamination can cause slow vacuum loss.<br>This applies to systems in service for extended periods<br>of time. Remove the Coil nut and electrical conduit<br>from the inlet (square body) valve. Remove the 4 Allen-<br>head bolts securing the inlet valve to the HydrX mani-<br>fold. Carefully clean valve parts and manifold cavity,<br>taking care not to misplace any valve components. |
|              |                                                                                                    |                                           | <b>1</b> , 3          | Remove the 3 bolts securing the WID to the guide tube<br>and raise the WID enough to inspect where the clear<br>tubing attaches. Verify All hoses are free from damage,<br>blockage or kinks.                                                                                                    |
|              |                                                                                                    | High vacuum (-10 psi) New<br>Filter Cycle | 3                     | Using HydrX Manual Control, Activate the STP and inlet valve to flush heavy debris from the HydrX WID and associated flow path, Re-Attempt previously failed cycle.                                                                                                    |
|              |                                                                                                    |                                           | 1 <u>4</u> ,3         | Remove WID and inspect along the entire lengths for<br>and damage or kinks. Items damaged during installa-<br>tion or shipping must be returned.                                                                                                    |

| 14 | WARNING! Before beginning this action the circuit breakers supplying power to HydrX and the STP must be LOCKED and TAGGED OUT. The pump<br>adapter ball valve must also be CLOSED to prevent accidental release of fuel during troubleshooting. |
|----|----------------------------------------------------------------------------------------------------|
| 2  | Following any service where filters are replaced, or at new system startup, a NEW FILTER CYCLE must be run to return the system to an operational state.                                                                                        |
| 3  | Following any service where hardware is disconnected a FILL CYCLE must be run to return the system to an operational state.                                                                                                    |
| 4  | Full manual on this procedure available at Veeder.com                                                                                                    |

| Alarm          | Description                                                             | Cause                                                                                                    | Applicable<br>Notes | Action                                                                                                    |
|----------------|-------------------------------------------------------------------------|----------------------------------------------------------------------------------------------------|---------------------|----------------------------------------------------------------------------------------------------|
|                |                                                                         |                                                                                                    | 4                   | Repeat Drain Cycle using<br>Menu>Diag>Hydrx>Overview Actions Drain.                                                                                                    |
|                |                                                                         |                                                                                                    | 4                   | Waste water Drain Manual 577014-474 available at Veeder.com                                                                                                    |
| Drain Warning  | HydrX water level has not<br>returned to 0 following a Drain<br>Cycle   | HydrX Drain Cycle timed out<br>before completion.<br>Solid debris accumulation at<br>bottom of HydrX housing is<br>interfering with HydrX water<br>float. | <b>1</b> , 3, 4     | <ol> <li>Remove HydrX Outlet Filter lid (smaller lid). Refer<br/>to Inlet/Outlet Filter Replacement Manual 577014-<br/>473 available at Veeder.com</li> <li>Remove HydrX Outlet Filter and save, this filter<br/>will be re-installed.</li> <li>Locate the square cavity at the bottom of the<br/>Outlet Filter cavity and insert an approved pump to<br/>access the bottom of the housing.</li> <li>Pump liquid and debris from the HydrX housing<br/>into an approved container.</li> <li>Inspect the bottom of the HydrX housing. If<br/>heavy debris is still present continue to flush hous-<br/>ing by introducing clean diesel and removing it with<br/>an approved pump.</li> <li>Re-Install HydrX Outlet Filter and lid.</li> </ol> |
| Drain Alarm    | HydrX water level has<br>exceeded the limit set in<br>Menu>Setup>HydrX  | Schedule and perform HydrX<br>drain cycle                                                                                                    | 1 4, 4              | <ol> <li>Locate HydrX drain kit provided with HydrX system. V-R kit# 330020-880. Refer to Waste water<br/>Drain Manual 577014-474 Available at Veeder.com</li> <li>Connect HydrX Drain kit to quick disconnect on<br/>HydrX manifold.</li> <li>Start HydrX drain cycle using<br/>Menu&gt;Diag&gt;HydrX&gt;Overview&gt;Actions Drain.</li> <li>Discharge waste water into an approved con-<br/>tainer and dispose of properly.</li> <li>Confirm water level has reached 0% by navigat-<br/>ing to Menu&gt;Overview&gt;Hydrx on ATG.</li> </ol>                                                                                                    |
|                |                                                                         |                                                                                                    |                     | HydrX system will continue to operate until Filter<br>Alarm.                                                                                                    |
| Filter Warning | One, or, both filters are below<br>the % limits in<br>Menu>Setup>HydrX. | One or both HydrX filters in<br>approaching End Of Life<br>Limit set in<br>Menu>Setup>HydrX.                                                              | <b>1</b> , 2, 4     | <ol> <li>Obtain HydrX Filter replacement Kit V-R kit#<br/>330020-904 and schedule replacement. Refer to<br/>Inlet/Outlet Filter Replacement Manual 577014-<br/>473 available at Veeder.com.</li> <li>Remove HydrX Filter Lids, remove, and replace<br/>filters, dispose of used filters properly.</li> </ol>                                                                                                    |
|                |                                                                         |                                                                                                    |                     | HydrX will be disabled until filter service is per-<br>formed.                                                                                                    |
| Filter Alarm   | One, or, both filters are below<br>the % limits in<br>Menu>Setup>HydrX. | One or both HydrX filters is at<br>End Of Life Limit set in<br>Menu>Setup>HydrX.                                                                          | 1 <u>4</u> , 4      | <ol> <li>Obtain HydrX Filter replacement Kit V-R kit#<br/>330020-904 and schedule replacement. Refer to<br/>Inlet/Outlet Filter Replacement Manual 577014-<br/>473 available at Veeder.com.</li> <li>Remove HydrX Filter Lids, remove, and replace<br/>filters, dispose of used filters properly.</li> </ol>                                                                                                    |

| 14 | WARNING! Before beginning this action the circuit breakers supplying power to HydrX and the STP must be LOCKED and TAGGED OUT. The pump<br>adapter ball valve must also be CLOSED to prevent accidental release of fuel during troubleshooting. |
|----|----------------------------------------------------------------------------------------------------|
| 2  | Following any service where filters are replaced, or at new system startup, a NEW FILTER CYCLE must be run to return the system to an operational state.                                                                                        |
| 3  | Following any service where hardware is disconnected a FILL CYCLE must be run to return the system to an operational state.                                                                                                    |
| 4  | Full manual on this procedure available at Veeder.com                                                                                                    |

| Alarm                       | Description                                        | Cause                            | Applicable<br>Notes | Action                                                                                                    |
|-----------------------------|----------------------------------------------------|----------------------------------|---------------------|----------------------------------------------------------------------------------------------------|
|                             |                                                    |                                  |                     | No action required.                                                                                                    |
| Low Temperature<br>Warning  |                                                    | HydrX Housing is below 37°F      |                     | HydrX will run an extended Sweep cycle in an<br>attempt to warm itself using fuel from the UST.                                          |
|                             | HydrX is approaching freezing temperatures.        |                                  |                     | Warning clears when HydrX temperature is 38°F for 5 minutes.                                                                             |
|                             |                                                    |                                  |                     | Observe HydrX cycles report for information on low temperature circulation at Menu>Reports>HydrX>Reports Cycles Report on ATG.           |
|                             |                                                    |                                  |                     | No action required.                                                                                                    |
|                             |                                                    |                                  |                     | HydrX is disabled.                                                                                                    |
| l ow Temperature            | HvdrX is below freezing tem-                       |                                  |                     | Alarm clears when HydrX is above 25°F for 5 min-<br>utes.                                                                                |
| Alarm                       | perature.                                          | HydrX Housing is below 25°F.     |                     | HydrX Will run low temperature circulation in the form of an extended Sweep Cycle.                                                       |
|                             |                                                    |                                  |                     | Observe HydrX cycles report for information on low<br>temperature circulation at<br>Menu>Reports>HydrX>Reports Cycles Report on<br>ATG.  |
|                             |                                                    |                                  |                     | No action required.                                                                                                    |
| High Temperature<br>Warning | HydrX is approaching a high temperature condition. | HydrX Housing is above<br>113°F. |                     | HydrX will run an extended Sweep Cycle in an<br>attempt to cool itself using fuel from the UST.                                          |
|                             |                                                    |                                  |                     | Warning clears when HydrX temperature is below 100°F for 5 minutes.                                                                      |
|                             |                                                    |                                  |                     | Observe HydrX cycles report for information on<br>high temperature circulation at<br>Menu>Reports>HydrX>Reports Cycles Report on<br>ATG. |
|                             |                                                    |                                  |                     | No action required.                                                                                                    |
|                             |                                                    |                                  |                     | HydrX is disabled.                                                                                                    |
| High Temperature<br>Alarm   | HvdrX is in a high temperature                     | HvdrX Housing is above           |                     | Alarm clears when HydrX temperature is below 120°F for 5 minutes.                                                                        |
|                             | HydrX is in a high temperature<br>condition.       | Hyarx Housing is above<br>120°F. |                     | HydrX Will run high temperature circulation in the form of an extended Sweep Cycle.                                                      |
|                             |                                                    |                                  |                     | Observe HydrX cycles report for information on<br>high temperature circulation at<br>Menu>Reports>HydrX>Reports Cycles Report on<br>ATG. |

| 14 | WARNING! Before beginning this action the circuit breakers supplying power to HydrX and the STP must be LOCKED and TAGGED OUT. The pump<br>adapter ball valve must also be CLOSED to prevent accidental release of fuel during troubleshooting. |
|----|----------------------------------------------------------------------------------------------------|
| 2  | Following any service where filters are replaced, or at new system startup, a NEW FILTER CYCLE must be run to return the system to an operational state.                                                                                        |
| 3  | Following any service where hardware is disconnected a FILL CYCLE must be run to return the system to an operational state.                                                                                                    |
| 4  | Full manual on this procedure available at Veeder.com                                                                                                    |

| Alarm               | Description                                                                                        | Cause                                                                                             | Applicable<br>Notes                                                                                                    | Action                                                                                                    |
|---------------------|----------------------------------------------------------------------------------------------------|---------------------------------------------------------------------------------------------------|----------------------------------------------------------------------------------------------------|----------------------------------------------------------------------------------------------------|
| Low Pressure Alarm  | Excessive vacuum upon<br>startup during New Filter<br>Cycle, vacuum is between -10<br>and -13 psi. | WID is blocked, or damaged                                                                        |                                                                                                    | Using HydrX Manual Control, Activate the STP and<br>Inlet Valve to flush heavy debris from the HydrX<br>WID and associated flow path, Re-Attempt previ-<br>ously failed cycle.                                                                                                  |
|                     |                                                                                                    |                                                                                                   | <b>1</b> , 3                                                                                                    | Remove the 3 bolts securing the WID to the guide<br>tube and raise the WID enough to inspect where<br>the clear tubing attaches. Verify All hoses are free<br>from damage, blockage or kinks.                                                                                   |
|                     |                                                                                                    |                                                                                                   | 1 <u>4</u> , 3                                                                                                    | Remove WID and inspect along the entire lengths for and damage or kinks. Items damaged during installation or shipping must be returned.                                                                                                    |
| High Pressure Alarm | HydrX Pressure is above<br>50 psi.                                                                 | HydrX LPr assigned to a product line with trapped air.                                            |                                                                                                    | Verify HydrX LPr sensor wiring and assignment.                                                                                                    |
|                     |                                                                                                    | HydrX LPr out of calibration                                                                      | <b>1</b> , 3, 4                                                                                                    | Replace HydrX LPR V-R using kit# 330020-872.<br>Refer to Pressure Sensor Replacement Manual<br>577014-470 available at Veeder.com                                                                                                    |
| HydrX Probe Out     | ATG has lost communication<br>with the HydrX Probe. HydrX is<br>disabled.                          | Poor wiring connection.                                                                           |                                                                                                    | Verify junction box splice of probe cable to field wiring                                                                                                    |
|                     |                                                                                                    |                                                                                                   |                                                                                                    | Verify connection at ATG USM terminal                                                                                                    |
|                     |                                                                                                    | Faulty probe                                                                                      | <b>1</b>                                                                                                    | 1. Disconnect probe cable at HydrX probe.<br>2. Connect alternate probe to HydrX probe cable.<br>3. If the ATG reads the new probe, replace the<br>HydrX probe using V-R kit# 330020-873 (19"<br>probe) Model 500D or kit# 330020-903 (12" probe)<br>Model 250D as appropriate. |
|                     |                                                                                                    | Deer wiring connection                                                                            | ked, or damaged $1 \swarrow, 3$ $1 \bigstar, 3$ $1 \bigstar, 3$ $1 \bigstar, 3$ $1 \bigstar, 3$ $1 \bigstar, 3$ $1 \bigstar, 3$ $1 \bigstar, 3, 4$ $1 \bigstar, 3, 4$ | Verify junction box splice of LPr to field wiring                                                                                                    |
| HvdrX I Pr Out      | ATG has lost communication with the HvdrX I pr                                                     |                                                                                                   |                                                                                                    | Verify connection at ATG USM terminal                                                                                                    |
| HYUIA LEI OUL       | HydrX is disabled                                                                                  | Faulty LPr sensor                                                                                 | <b>1</b> , 3, 4                                                                                                    | Replace LPr sensor V-R kit# 330020-872. Refer to<br>Pressure Sensor Replacement Manual 577014-<br>470 available at Veeder.com.                                                                                                    |
| Invalid Height      | Probe Height is out of range.<br>Reading less than 0 ".<br>Reading > probe length.                 | HydrX probe installation issue.                                                                   | <b>1</b> , 3, 4                                                                                                    | Remove and inspect probe to verify that float and boot are properly installed.                                                                                                    |
|                     |                                                                                                    | Faulty HydrX probe                                                                                | <b>1</b> <u>4</u> , 3, 4                                                                                                    | Replace probe using V-R kit# 330020-873 (19"<br>probe Model500D) or kit# 33030-903 (12" probe<br>Model250D) as appropriate. Refer to Mag Probe<br>Replacement manual 577014-469 available at<br>veeder.com.                                                                     |
| HydrX Out           | One of the component devices<br>is in alarm and prevents HydrX<br>Operation                        | Any alarm associated with<br>the tank/line HydrX is<br>installed will cause a HydrX<br>Out alarm. |                                                                                                    | Address alarm condition. HydrX Out will clear when underlying condition is addressed.                                                                                                    |

# **Specifications**

| Attribute                         | Rating                                                                                                    | Unit | Comment                                                                                                  |
|-----------------------------------|----------------------------------------------------------------------------------------------------|------|----------------------------------------------------------------------------------------------------|
| Filtration                        |                                                                                                    |      |                                                                                                    |
| Multi-Stage Filtration            |                                                                                                    |      |                                                                                                    |
| Inlet Type:                       | Particle plus Coalescing media                                                                                           |      |                                                                                                    |
| Outlet Type:                      | Fine water separation                                                                                                    |      |                                                                                                    |
| Filtration:                       | 25 micron (all elements)                                                                                                 | mm   |                                                                                                    |
|                                   |                                                                                                    |      |                                                                                                    |
| Water Holding Canacity            |                                                                                                    |      |                                                                                                    |
| FC Tank:                          | 5 or 2.5 (depending on HydrX g                                                                                           |      |                                                                                                    |
|                                   |                                                                                                    |      |                                                                                                    |
| Electrical                        |                                                                                                    |      |                                                                                                    |
| Two Class 1 Valves:               | Rated 120 Vac, 60 Hz, 7.3 W<br>UL listed CLASS 1, DIV. 1<br>GROUP D Hazardous Locations<br>Reference UL File E37780      |      | Switched AC power provided by HydrX<br>Fuel Conditioning Controller, rated 120<br>Vac, 5 A               |
| Two Intrinsically Safe Circuits:  | Rated 12.6 Vdc, 0.196 A, 0.62 W<br>UL listed CLASS 1, DIV. 1<br>GROUP D Hazardous Locations<br>Reference UL File MH11766 |      | Intrinsically safe DC power provided for<br>HydrX Fuel Conditioner Probe and Pres-<br>sure Sensor by ATG |
|                                   |                                                                                                    |      |                                                                                                    |
| Performance                       |                                                                                                    |      |                                                                                                    |
| Flow Rate - Pressurized:          | 6 gpm                                                                                                    |      | Nominal rating, varies with pump pres-<br>sure and filter life                                           |
| Flow Rate - Vacuum:               | 0.6                                                                                                    | gpm  | Nominal rating, varies with pump pres-<br>sure and filter life                                           |
| Maximum Rated Operating Pressure: | 50                                                                                                    | psi  | Proof pressure rated 5X, 250 psi maxi-<br>mum                                                            |
|                                   |                                                                                                    |      |                                                                                                    |
| Environmental                     | F                                                                                                    |      |                                                                                                    |
| Operating Temperature - Maximum:  | 122                                                                                                    | °F   |                                                                                                    |
| Operating Temperature - Minimum:  | -40                                                                                                    | °F   |                                                                                                    |
| Storage Temperature - Maximum:    | 156                                                                                                    | °F   |                                                                                                    |
| Storage Temperature - Minimum:    | -40                                                                                                    | °F   |                                                                                                    |
| Operating Humidity:               | 95                                                                                                    | % RH |                                                                                                    |

# **Recommended HydrX Fuel Conditioning Controller Settings**

| Category                      | Setting               | Units        | Min.   | Max.     | Comment                                                                                                    |  |  |  |
|-------------------------------|-----------------------|--------------|--------|----------|----------------------------------------------------------------------------------------------------|--|--|--|
| Auto Run Time                 |                       |              |        |          |                                                                                                    |  |  |  |
| Start                         | 00:00                 | HH:MM        | 0      | 24       | 24 hour format. NOTE: If start and end are both set to<br>0:00 auto cycle will not run.                                                                                                    |  |  |  |
| End                           | 08:00                 | HH:MM        | 0      | 24       |                                                                                                    |  |  |  |
| Cycle Time Parameters         |                       |              |        |          |                                                                                                    |  |  |  |
| Fill Time                     | 15                    | Minutes      | 3      | 30       | If a value is entered and ???? is returned, verify set-<br>ting is within min/max value range.                                                                                             |  |  |  |
| Vacuum time                   | 15                    | Minutes      | 3      | 60       |                                                                                                    |  |  |  |
| Sweep Time                    | 2                     | Minutes      | 2      | 10       |                                                                                                    |  |  |  |
| Polish Time                   | 4 <sup>1</sup>        | Hours        | 0      | 6        | If a value is entered and ???? Is returned, verify set-<br>ting is within min/max value range.<br>NOTE: If polish is set to 0, system will polish only<br>while a delivery is in progress. |  |  |  |
| Conditioner Tank Settings     |                       |              |        |          |                                                                                                    |  |  |  |
| Drain time                    | 10                    | Minutes      | 5      | 10       |                                                                                                    |  |  |  |
| Extended Drain                | 0                     | Seconds      | 0      | 60       |                                                                                                    |  |  |  |
| Tank Volume                   | 5.00 or 2.5           | Gallons      | 0      | 5 or 2.5 | Depends on FC Conditioner Model (500D or 250D)                                                                                                    |  |  |  |
| Volume/Inch                   | 0.3536                | Gallons/Inch | 0.3536 | 0.3536   | Gallons per inch is determined by bowl geometry and must always be set to 0.3536.                                                                                                    |  |  |  |
| Conditioner Processing Cycles |                       |              |        |          |                                                                                                    |  |  |  |
| Low Water Cycles              | 4                     | Cycles       | 1      | 10       | Number of contiguous cycles where detected water<br>change is less than the 'Minimum Water Change'<br>setting and the FC water float is reading 0.                                         |  |  |  |
| Water Cycles                  | 2                     | Cycles       | 1      | 10       | Number of contiguous cycles where detected water change is less than the 'Minimum Water Change' setting and the FC water float is reading <0.                                              |  |  |  |
| Sweep Cycles                  | 2                     | cycles       | 1      | 10       | Number of contiguous cycles where detected water<br>change is less than the 'Minimum Water Change'<br>setting after alternating sweep and vacuum cycles.                                   |  |  |  |
| Minimum Water Change          | 0.05                  | Inches       | 0.05   | 0.25     | Minimum change in FC water float height used to evaluate if water is being extracted from UST.                                                                                             |  |  |  |
| ATG Device Mapping            |                       |              |        |          |                                                                                                    |  |  |  |
| Fuel Conditioner              | 1, 2, 3, <sup>2</sup> |              | 1      | 15       | Always set to 1 if only one HydrX system is installed.<br>Additional HydrX units will receive subsequent num-<br>bers.                                                                     |  |  |  |
| HydrX Mag Probe               | 1, 2, 3, <sup>3</sup> |              | 1      | 15       | User specified by ATG settings (probe address).                                                                                                    |  |  |  |

<sup>1</sup>if installed at a high throughput site receiving 1 or more deliveries per day, it is recommend that polish time be set to 1 hour. This will give the HydrX more quiet time during the day to run vacuum cycles while people are dispensing fuel as well as allow any immersed water in the fuel (that may have come in via a delivery) to separate out and drop to the bottom of the tank. Having the Polish cycle running for 4 hrs at a site that gets lots of deliveries, will override any vacuum cycles during dispensing. <sup>2</sup>HydrX unit assignment. <sup>3</sup>HydrX Probe assignment.

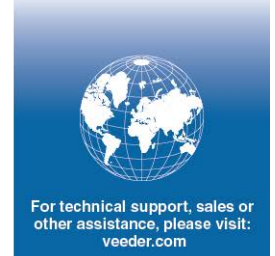

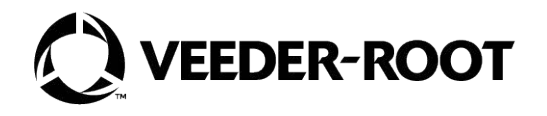